# RV260 و RV160 ەجومرا ىلع OpenVPN

### فدەلا

RV260 وأ RV160 ەجوملا ىلى OpenVPN دادعا لالخ نم كداشرا وە ةلاقملا ەذە نم فدەلا كب صاخلا رتويبمكلا ىلع OpenVPN ل يمع دادعا ىلا ةفاضإلاب.

### قيبطتلل ةلباقلا ةزهجألا

- RV160 زارطUI •
- RV260 زارطUI •

## جماربلا رادصإ

• 1.0.00.15

### تايوتحملا لودج

<u>RV160/RV260 ەجوم ىلع OpenVPN ةېپېرجت ةخسن دادعا</u>

<u>RV160/RV260 مجوم یلع OpenVPN دادعا</u>

<u>يحيضوتاا ضرعال OpenVPN دادعا دعب ايتاذ ةعقوم ةداهش مادختساب لوخداا ليجست</u>

<u>رتويټمڭلا ىلغ OpenVPN لېمغ دادغا</u>

### ةمدقملا

OpenVPN ةصاخلا ةكبشلل همادختساو هدادعإ نكمي ردصملا حوتفمو يناجم قيبطت وه OpenVPN عقومو مداخ نيب ةنمآ تالاصتإ ريفوتل مداخلا-ليمعلا لاصتا مدختسي وهو .(VPN) ةيرهاظلا تنرتنإلا ربع ديعب ليمع.

اذه مدختسي .(CA) قدصم عجرم نم قداهش ىلع لوصحلا OpenVPN دادعإ تاوطخ مهأ نم قيمسر ققيرط اهنإ .قيجراخلا تاهجلا عقاوم نم ددع يأ نم تاداهشلا ءارش متي .ققداصملل قكرش كنأ نم ققحتي هب اقوثوم اردصم اساسأ قدصملا عجرملا دعيو .نمآ كعقوم نأ تابثإل ىوتسم قداهش ىلإ طقف جاتحت ،OpenVPN قكبشل قبسنلاب .كب قوثولا نكميو قعورشم نم ققحتاا متي نأ درجمبو ،قدصملا عجرملا لبق نم كبحس متي .لقأ قفلكتب لقأ .رتويبمكلا ىلع فلمك قداهشلا هذه ليزنت نكمي .كل قداهشلا رادصإ متي ماولعم عالمعلا نأ قظحالم عاجرلا .كانه هليمحتو (VPN مداخ وأ) هجوملا ىل القتنال الحيا و

# ةيساسألا تابلطتملا

ىلع OpenVPN عقوم ىلإ لاقتنالل <u>انه</u> رقنا .كماظن ىلع OpenVPN قيبطت تيبثتب مق بيولا.

ا<u>نه</u> رقنا ،كيدل يتلا ةلئسألا نم ديدعلا ىلع تاباجإلاو OpenVPN لوح تامولعملا نم ديزمل.

.00 Windows ليغشتلا ماظنب صاخ دادعإلا اذه **:ةظحالم** 

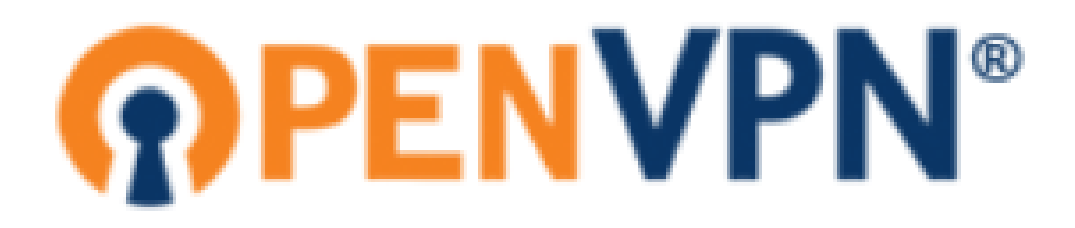

ةريغص ةنوقيأك وأ بتكملا حطس ىلع قيبطتلا رهظي نأ بجي ،OpenVPN تيبثت درجمب تبثملا اذه ىلإ اضيأ OpenVPN ءالمع جاتحيس .ماهملا طيرش نم نميألاا بناجلا ىلع.

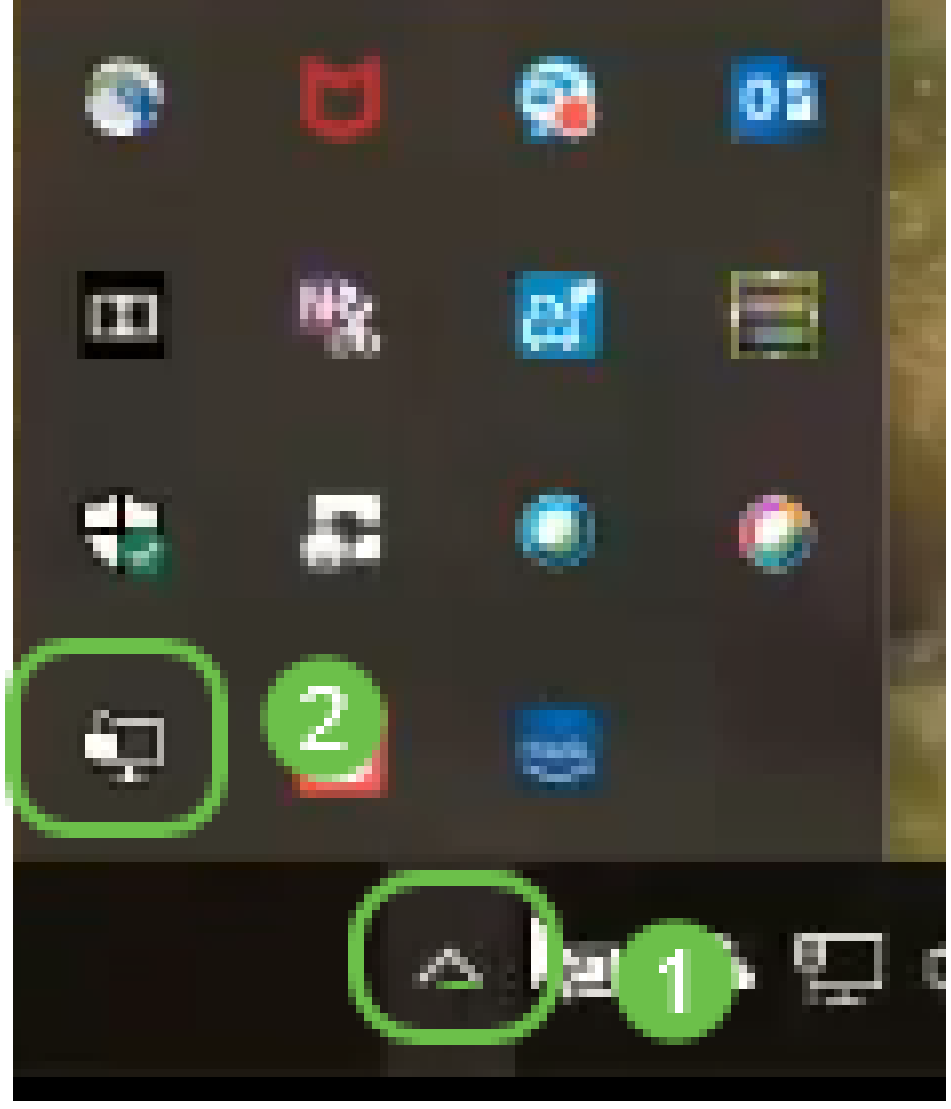

ماظنلاا تقو ةنمازم بجي .ةزهجألاا عيمج ىلع بسانملا ماظنلاا تقو دادعا مت هنأ نم دكأت تهجاو اذإ نكلو ،ايئاقلت كلذ متي ام ابلاغو .ةداهش ءاشنإ لبق هجوملا يف لماكلاب بسانملا قوحتلل بسانم ناكم اذهف ،لكاشم.

### RV160/RV260 ەجوم ىلع OpenVPN ةيبيرجت ةخسن دادعإ

قبرجت ديرت تنك اذإ OpenVPN ايتاذ ةعقوم ةداەش ءاشنإ كنكمي ،CA ل لاملا عفدت نأ لبق OpenVPN قبرجت ديرت تنك اذا اذإ .كتكرشل ەرشن يف بغرت ائيش OpenVPN ناك اذإ ام ةفرعمل ةفلكم ريغ ةقيرط ەذە قلاقملا نم مسقلا اذه يطخت كنكميف ،قدصم عجرم ءارش يف بغرت كنأ اقبسم فرعت تنك OpenVPN مجوم يلع OpenVPN دادعا مرا قرشابم لاقتنالاو

ريصقتلا. كب ةصاخلا دامتعالا تانايب مادختساب مجوملا ىل لوخدلا ليجستب مق .1 ةوطخلا قملكو مس لمعتسم *cisco*.

،كلذ فالخبو .اديقعت رثكأ ءيش ىلإ رورملا تاملك عيمج رييغتب ةدشب ىصوي **:ةظحالم** بابلا ةبتع ىلع لفقملا كباب ىلإ حاتفملا كرتك كلذ نوكي.

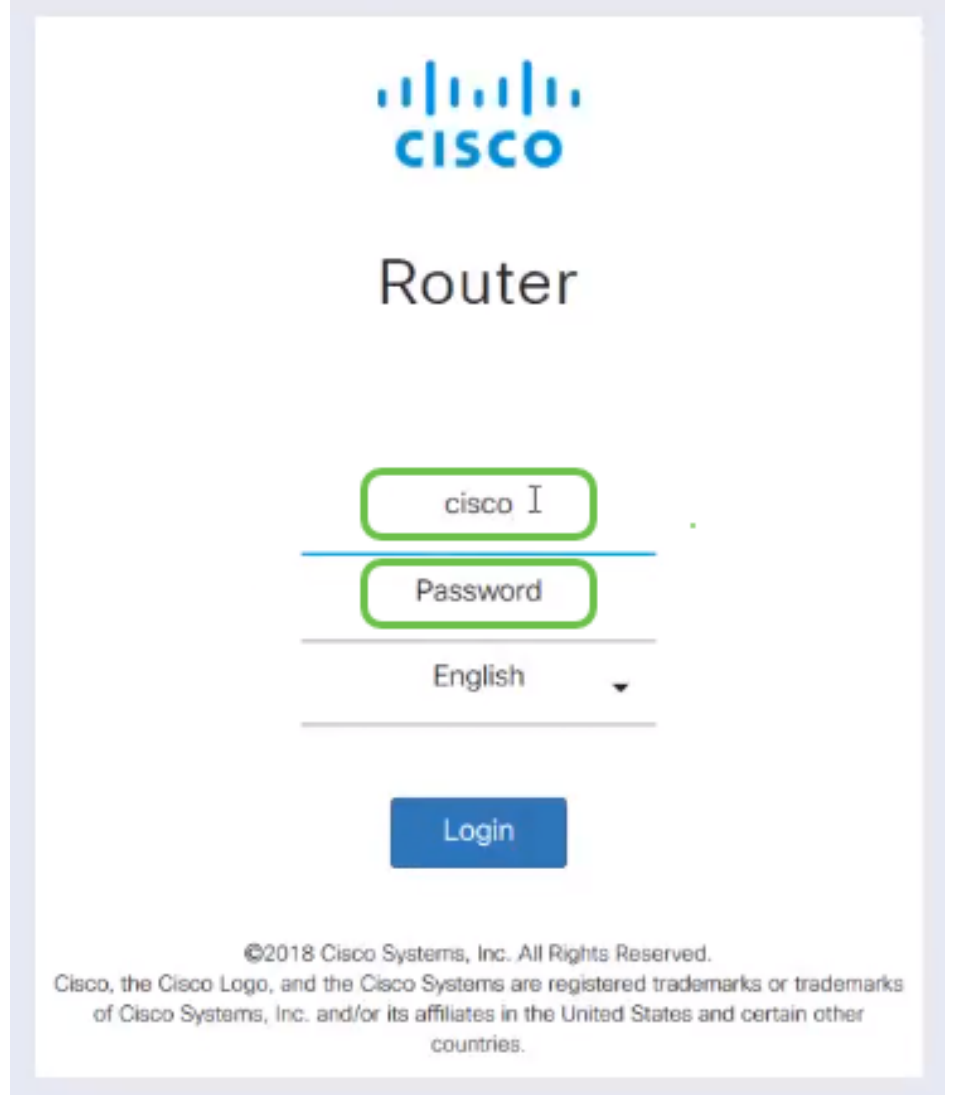

ا **ءاشنا < ةداەش < قرادا** ىل القتنا .مجوملا ىل ع قداەش ىل ع لوصحلا بول طملا نم .2 ةوطخلا CSR/مەرا مەريا قوفىك يە ەذە ..قداەش بلط ءاشنا قىفىك يە ەذە.

|           |                             | <b>E</b> | cisco        | RV260-PnPDemo    |                      |                      |                      | 8 Alert cisco(admin                                        | ) English | ~ <b>?</b> | 0 0 |
|-----------|-----------------------------|----------|--------------|------------------|----------------------|----------------------|----------------------|------------------------------------------------------------|-----------|------------|-----|
| $\otimes$ | Getting Started             | Corti    | ficato       |                  |                      |                      |                      |                                                            |           |            |     |
| ¢         | Status and Statistics       | Certi    | incate       |                  |                      |                      |                      |                                                            |           |            |     |
| *         | Administration              | Certi    | ficate Tak   |                  |                      |                      |                      |                                                            |           |            | ^   |
|           | File Management             | Ceru     | noate rat    |                  |                      |                      |                      |                                                            |           |            |     |
|           | Reboot                      |          | Index        | Certificate      | Used by              | Туре                 | Signed By            | Duration                                                   | Details   | Action     |     |
| C         |                             | 0        | 1            | Default          | -                    | Local<br>Certificate | -                    | From 2018-Sep-17,<br>00:00:00 To 2048-Sep-<br>09, 00:00:00 | -         | 1          |     |
|           | Configuration<br>Management | 0        | 2            | CertTi           | -                    | CA<br>Certificate    | Self-Signed          | From 2018-Apr-04,<br>00:00:00 To 2023-Apr-<br>04, 00:00:00 |           | 1          | ſ   |
| •         | System Configuration        | 0        | 3            | CertImport       | NETCONF<br>WebServer | Local<br>Certificate | CiscoTest-<br>DC1-CA | From 2018-Aug-03,<br>00:00:00 To 2020-Aug-<br>02, 00:00:00 |           | 1          | ſ   |
| ľ.        |                             | 0        |              | Arthur Drutester | RESTOONE             | ll                   | Cinentant            | From 2018-Sep-18,                                          | _         | <b>•</b> 🙃 |     |
| <b>**</b> |                             | 0        | 4            | AnthonyRoutenim  | -                    | Certificate          | DC1-CA               | 00:00:00 To 2020-Sep-                                      |           | <b>.</b>   |     |
| 8         | Routing                     |          |              |                  |                      |                      |                      | 17,00.00.00                                                |           |            |     |
|           | Firewall                    |          |              | 3                |                      |                      |                      |                                                            |           |            |     |
| ÷         | VPN                         | Impor    | t Certificat | te Generate CS   | R/Certificate        | Show bu              | ilt-in 3rd party C   | A Certificates Selec                                       |           |            | ə   |
| <u> </u>  | · · · · ·                   |          |              |                  |                      |                      |                      |                                                            |           |            |     |

#### *.CA ةداەش* ىلع لوصحلل بلط ميدقت .3 ةوطخلا

| $\bigotimes$ | Getting Started             | Generate CSP/Certifica       | te                                | 0   | Coporato | Cancol |
|--------------|-----------------------------|------------------------------|-----------------------------------|-----|----------|--------|
| •            | Status and Statistics       |                              |                                   |     | Generate | Cancer |
| *            | Administration              | Type:                        | CA Certificate                    |     |          |        |
|              | File Management             | Castificate Name             | Cert Test CA                      | - 1 |          |        |
|              | Reboot                      | Certificate Name:            |                                   |     |          |        |
|              | Diagnostic                  | Subject Alternative Name:    | 192.168.1.50                      |     |          |        |
|              | Certificate                 |                              | IP Address     O FQDN     O Email | _   |          |        |
|              | Configuration<br>Management | Country Name (C):            | United States                     | ~   |          |        |
| ٠            | System Configuration        | State or Province Name (ST): |                                   |     |          |        |
| ۲            | WAN                         | Locality Name (L):           |                                   |     |          |        |
| <b></b>      | LAN                         | Organization Name (O):       |                                   |     |          |        |
| Ş            | Wireless                    | Organization Unit Name (OU): | Training                          |     |          |        |
| *            | Routing                     | Common Name (CN):            | Cert Test CA                      |     |          |        |
|              | Firewall                    | Empil Address (E):           | @cisco.com                        | 51  |          |        |
| Ð            | VPN                         | email Address (c):           |                                   |     |          |        |
|              | Security                    | Key Encryption Length:       | 2048                              | ×   |          |        |

- ةلدسنملا ةمئاقلا نم *CA صيخرت* ددح •
- ةداەش مسا لخدأ •
- لا الجمل الجمل مسا وأ IP اناونع لخدأ (FQDN) لماكلاب لهؤمل الجمل مسا وأ IP ناونع لخدأ اعويش رثكأل ارايخل وه IP ناونع.
- كدلب لخدأ •
- كب ةصاخلا ةلاحلا لاخدا •
- كتنيدم ةداع ،ةيلحملا كتقطنم مسا لخدأ •
- كتسسؤم مسا لخدأ •
- كب ةصاخلا ةيميظنتلا ةدحولا مسا لاخداٍ •
- ينورتكلإلا كديرب ناونع لخدأ •
- 2048 ب ىصوي ،حاتڧملا ريڧشت لوط لاخدإ •

نيميلا ىلعأ يف **ءاشنإ** رزلا قوف رقنا.

*قداەش لبق نم ةعقوملا ةداەشلا* ەذە عيقوت متيس .مداخ ةداەش ىلا اضيأ جاتحت .4 ةوطخلا وتلل اەئاشناب تمق يتلا قدصملا عجرملا ةداەش ةطساوب *قدصملا عجرمل*ا.

|           |                             | <b>E</b> | cisco        |                 |                                  |                      |                      | Alert cisco(admin)                                         | English      | ∨ ?         | 8        | C |
|-----------|-----------------------------|----------|--------------|-----------------|----------------------------------|----------------------|----------------------|------------------------------------------------------------|--------------|-------------|----------|---|
| $\otimes$ | Getting Started             | Cont     | ficato       |                 |                                  |                      |                      |                                                            |              |             |          |   |
| Ģ         | Status and Statistics       | Cert     | incate       |                 |                                  |                      |                      |                                                            |              |             |          |   |
| *         | Administration              | Corti    | ficato Tab   | le.             |                                  |                      |                      |                                                            |              |             |          |   |
|           | File Management             | Ceru     | licate Tab   | ie              |                                  |                      |                      |                                                            |              |             |          | - |
|           | Reboot                      |          | Index        | Certificate     | Used by                          | Туре                 | Signed By            | Duration                                                   | Details      | Action      |          |   |
|           | Diagnostic                  | 0        | 1            | Default         | -                                | Local<br>Certificate | -                    | From 2018-Sep-17,<br>00:00:00 To 2048-Sep-<br>09, 00:00:00 |              | <u>±</u>    |          |   |
|           | Configuration<br>Management | 0        | 2            | CertT           |                                  | CA<br>Certificate    | Self-Signed          | From 2018-Apr-04,<br>00:00:00 To 2023-Apr-<br>04, 00:00:00 |              | 1           |          |   |
| <b>*</b>  | System Configuration        | ۲        | 3            | CertImport      | NETCONF<br>WebServer<br>RESTCONF | Local<br>Certificate | CiscoTest-<br>DC1-CA | From 2018-Aug-03,<br>00:00:00 To 2020-Aug-<br>02, 00:00:00 |              | 1           |          |   |
| *         | LAN                         | 0        | 4            | AnthonyRouterIm | -                                | Local<br>Certificate | CiscoTest-<br>DC1-CA | From 2018-Sep-18,<br>00:00:00 To 2020-Sep-<br>17, 00:00:00 |              | 1           |          |   |
|           | Firewall                    |          |              | 1               |                                  |                      |                      |                                                            |              |             |          |   |
| Ð         | VPN                         | Impor    | t Certificat | e Generate CS   | R/Certificate                    | Show bu              | uilt-in 3rd party (  | A Certificates Selec                                       | t as Primary | Certificate | <b>.</b> |   |

*CA. ةداەش لبق نم ةعقوم ةداەش* ىلع لوصحلل بلط ميدقت .5 ةوطخلا

| $\bigotimes$ | Getting Started             |                              |                                      | 2                                  |
|--------------|-----------------------------|------------------------------|--------------------------------------|------------------------------------|
| ¢            | Status and Statistics       | Generate CSR/Certifica       | ate                                  | Generate                           |
| *            | Administration              | Type:                        | Certificate Signed by CA Certificate |                                    |
|              | File Management             | Authorize External CSR:      |                                      |                                    |
|              | Reboot                      | Certificate Name:            | CertTest_CA                          |                                    |
|              | Diagnostic                  | Cubicat Albertation Neuron   | 102 168 1 50                         |                                    |
|              | Certificate                 | Subject Alternative Name:    | P IR Address O EODN O Email          |                                    |
|              | Configuration<br>Management | Country Name (C):            | United States                        |                                    |
| ٠            | System Configuration        | State or Province Name (ST): |                                      |                                    |
| ۲            | WAN                         | Less the Merry (1).          |                                      |                                    |
| <b>.</b>     | LAN                         | Locality Name (L):           |                                      |                                    |
| Ş            | Wireless                    | Organization Name (O):       |                                      |                                    |
| *            | Routing                     | Organization Unit Name (OU): |                                      |                                    |
|              | Firewall                    | Common Name (CN):            | Cert Test CA                         |                                    |
| 臣            | VPN                         | Email Address (E):           | .com                                 |                                    |
|              | Security                    | Key Free sties Leavely       | 2048                                 |                                    |
| T            | QoS                         | Key Encryption Length:       | 2040                                 |                                    |
|              |                             | Valid Duration:              | 360                                  | davs (Range: 1-10950, Default 360) |
|              |                             | Certificate Authority:       | ·                                    |                                    |

- ةلدسنملا ةمئاقلا نم *قداهشلا عيقوت بلط* ددح •
- ةداهش مسا لخدأ •
- لا الجمل الجمل الما وأ (FQDN) لماكلاب لهؤمل الجمل مسا وأ IP ناونع لخدأ اعويش رثكأل ارايخل وه IP ناونع.
- كدلب لخدأ •
- كب ةصاخلا ةلاحلا لاخدا •
- كتنيدم ةداع ،ةيلحملا كتقطنم مسا لخدأ •
- كتسسؤم مسا لخدأ •
- كب ةصاخلا ةيميظنتلا ةدحولا مسا لاخدا •
- ينورتكلإلا كديرب ناونع لخدأ •
- 2048 ب ىصوي ،حاتڧملا ريڧشت لوط لاخدا •
- ةلدسنملا ةمئاقلا نم بسانملا قدصملا عجرملا رتخأ •

نيميلا ىلعأ يف **ءاشناٍ** رزلا قوف رقنا.

ةفاضإل **دئاز** ةنوقيأ ددح .**نيمدختسملا تاعومجم < ماظنلا نيوكت** ىلإ لقتنا .6 ةوطخلا ةديدجلا ةعومجملا.

| ()<br>() | Getting Started<br>Status and Statistics                         | Us  | ser | Groups   |                       |         |         |           |           | Ар      | ply C   | Cancel  |
|----------|------------------------------------------------------------------|-----|-----|----------|-----------------------|---------|---------|-----------|-----------|---------|---------|---------|
| **<br>•  | Administration 1<br>System Configuration<br>Initial Router Setup | 3 ( | •   | <b>a</b> | Web Login<br>/NETCONF | Lobby   |         | S2S IPSec | C2S IPSec |         |         | Captive |
|          | System                                                           |     |     | Group    | /RESTCONF             | Ambassa | 802.1x  | VPN       | VPN       | OpenVPN | PPTP    | Portal  |
|          | Time                                                             |     |     | Ambassa  | Disable               | Enable  | Disable | Disable   | Disable   | Disable | Disable | Enable  |
|          | Log                                                              |     |     | admin    | Admin                 | Enable  | Enable  | Enable    | Enable    | Enable  | Enable  | Enable  |
|          | Email                                                            |     |     | guest    | Disable               | Disable | Disable | Disable   | Disable   | Disable | Disable | Disable |
| ſ        | User Accounts User Groups 2                                      |     |     |          |                       |         |         |           |           |         |         |         |

ةقطقط .OpenVPN ليغشتل رايخلا رز *ليغشت* قوف رقنا مث ،ةعومجملا مسا لخدأ .7 ةوطخلا ق**بطي** 

| User Groups 3 Apply Cancel                                                 |  |  |  |  |  |  |  |  |  |
|----------------------------------------------------------------------------|--|--|--|--|--|--|--|--|--|
| Group Name: OpenVPN 1                                                      |  |  |  |  |  |  |  |  |  |
| Local User Membership List                                                 |  |  |  |  |  |  |  |  |  |
|                                                                            |  |  |  |  |  |  |  |  |  |
| * Should have at least one account in the 'admin' group.                   |  |  |  |  |  |  |  |  |  |
| Services                                                                   |  |  |  |  |  |  |  |  |  |
| Web Login/NETCONF/RESTCONF: O Disable O Readonly O Admin Site to Site VPN: |  |  |  |  |  |  |  |  |  |
| Client to Site VPN:                                                        |  |  |  |  |  |  |  |  |  |
| OpenVPN: 2 OO Off                                                          |  |  |  |  |  |  |  |  |  |
| PPTP VPN: O On O Off                                                       |  |  |  |  |  |  |  |  |  |
| 802.1x: O On O Off                                                         |  |  |  |  |  |  |  |  |  |

تحت .**نيمدختسملا تاباسح** قوف رقناو "ماظنلا نيوكت" ةمئاق نمض لقتنا .8 ةوطخلا د**دئاز** ةنوقيأ قوف رقنا ،نييلحملا نيمدختسملا

|               | Getting Started                         | User Accounts                                       | Apply Cancel                                             |
|---------------|-----------------------------------------|-----------------------------------------------------|----------------------------------------------------------|
| <b>€</b><br>₩ | Status and Statistics<br>Administration | Minimal Password Length:                            | 8 (Range: 0-64, Default: 8)                              |
| ٠             | System Configuration                    | Minimal Number of Character Classes:                | 3 (Range: 0-4, Default: 3)                               |
|               | Initial Router Setup                    | The four classes are: uppercase (A,B,C), lowercase  | (a,b,c), numbers (1,2,3) and special characters (!@#\$). |
|               | System                                  | The new password must be different from the current | one.:   Enabled                                          |
|               | Time                                    | Password Aging Time                                 | 180 days (Range: 0-365, 0 means never expires)           |
|               | Log                                     | rassword Aging Time.                                |                                                          |
| (             | Email<br>User Accounts                  | Local Users                                         | ^                                                        |
|               | User Groups                             | <b>• +</b> 🕼 🛓 🕹                                    |                                                          |
|               | IP Address Groups                       |                                                     | Group                                                    |
|               | SNMP                                    | Test_Admin                                          | Ambassador                                               |
|               | Discovery-Bonjour                       | cisco                                               | admin                                                    |
|               | LLDP                                    | guest                                               | guest                                                    |
|               | Automatic Updates                       | * Should have at least one account in the 'admin' g | roup.                                                    |
|               | Schedules                               |                                                     |                                                          |

\_\_\_\_\_ ةقطقط .ةلدسنملا ةمئاقلا نم OpenVPN ديدحت نم دكأت .هاندأ تامولعملا ألما .9 ةوطخلا ق**بطي** 

### Add user account

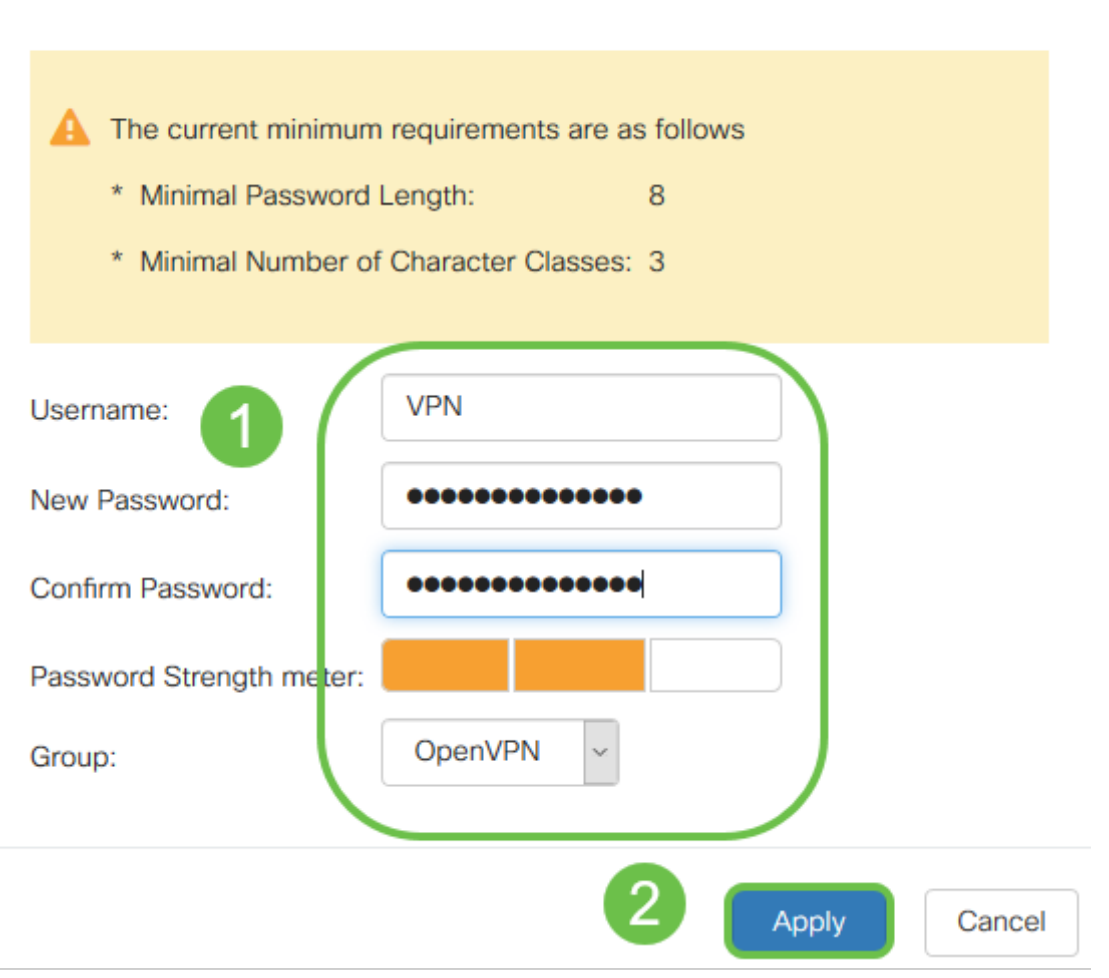

.OpenVPN ل نآلاا هجوملا نيوكت نكميو تايعبتلا عيمج تلمتكا

عبرم لك لامكإب مق .OpenVPN ةحفص حتف متي .**VPN > OpenVPN ي**لإ لقتنا .10 ةوطخلا ةلدسنملا ةمئاقلا نم اقبسم اهئاشنإ مت يتلا صيخارتلا ديدحت نم دكأت ،ةحفصلا يلع.

| $\bigotimes$ | Getting Started       |                        |                                                   |                  |                       | Cancel  |
|--------------|-----------------------|------------------------|---------------------------------------------------|------------------|-----------------------|---------|
| •            | Status and Statistics | Openven                |                                                   |                  | - Apply               | Caricer |
| **           | Administration        | Enable:                |                                                   |                  |                       |         |
| ٠            | System Configuration  | Interface:             | All                                               | ~                |                       |         |
| ۲            | WAN                   | CA Certificate:        | A_Trust_                                          | ~                |                       |         |
| <b></b>      | LAN                   | Server Certificate     |                                                   | ~                |                       |         |
| Ş            | Wireless              | derver Certificate.    |                                                   |                  |                       |         |
| X            | Routing               | Client Authentication: | Password Only                                     | ~                |                       |         |
|              | Firewall              | Client Address Pool:   | 10.1.                                             | Netmask:         | 255.255.255.0         |         |
| ÷            | VPN                   | Protocol:              | UDP                                               | ~ Port:          | 1194                  |         |
|              | VPN Setup Wizard      | Encryption:            | AES-256                                           | ~                |                       |         |
| Þ            | IPSec VPN             | Tunnel Mode:           | O Full Tunnel, routing all client traffic through | N VPN            |                       |         |
| <b>(</b>     | OpenVPN 2             |                        | • Split Tunnel, routing client traffic destined   | to the following | g subnets through VPN |         |

- هذه يف .رورملا ةكرح يف اهب حامسلا متيس يتلا ةهجاولا ددح .*نيكمتلا* عبرم ددح (CA) قدصم عجرم ةداهش ددحو ،(WAN) ةعساو ةقطنم ةكبش ةلاحلا
- ةلدسنملا ةمئاقلا نم *CA ةداەش* ددح •
- ةلدسنملا ةمئاقلا نم اهليزنتب تمق يتلا مداخلا ةداهش ددح •
- ةملك تددح اذإ .ةملك عم قدصي نأ جاتحي ةملك تنأ يقتني نإ .*ليمعلا ةقداصم* ددح انامأ رثكأ رمألا اذهو .اضيأ ةداهش ليمعلا ىدل نوكي نأ بجيف ،ةداهشلا + رورملا ىلإ نوجاتحيس ثيح (VPN) ةيرهاظلا ةصاخلا ةكبشلا ةفلكت ىلإ فيضي هنكلو لصفنم قدصم عجرم ءارش.
- متي ال ةكبشلل ةيعرف ةكبش ىلع IP ناونع رتخأ .*ءالمعلاً نيوانع عَمجت* لخدأ رتخاو ةزوجحملا تاقاطنلا جراخ ديدحتب موقت .ةكرشلا يف رخآ ناكم يأ يف اهمادختسإ رخآ ناكم يأ يف مدختسم ريغ قاطن.
- ىصوي ال .ليمعلا ەسفن وە ريفشتلا نأ نم دكأت .*ريفشتلا* جذومن رتخأ طقف ةقباسلا تارادصإلا عم قفاوتلل 3DES و DES مادختساب.
- نم .VPN لا ربع رمي رورم ةكرح يأ نيعي نأ طقف تنأ ديري نإ قفن ماسقنا ترتخأ *قفنلا عضو* ديدحت متي .لصفنم قفن دوجو مزلي ،(VPN) ةيرهاظ ةصاخ ةكبش لجأ ةكبش ربع ليمعلا رورم ةكرح عيمج رمت نأ ديرت امدنع ىرخألا تالاحلا يف *لماكلا* VPN.

.*DNS1*و *لاجملا مسا* ةئبعتب مقو ةحفصلا لفسأ ىلإ ريرمتلاب مق 11 ةوطخلا

| Domain Name: | Openvpn.net |
|--------------|-------------|
| DNS1:        | 192.168.1.1 |

صاخلاا IP ناونع سفن وأ ،اصصخم يلخاد DNS مداخ DNS1 IP ناونع نوكي نأ نكمي **:ةظحالم** DNS مداخ وأ ،يرهاظ زاهج ىلع ،(ISP) تنرتنإلاا ةمدخ رفوم اهرفوي يتلا ةيضارتفالاا ةباوبلاب تنرتنإلاا جراخ هب قوثوم.

هجوملا يف نيوكتلا ظفحل **قيبطت** قوف رقنا .12 ةوطخلا.

نيوكتلا بلاق ءاشنإب مق .دعباً ناكم ىلإ لقتناو اەسفن ةحفصلا ىلع قبا .13 ةوطخلا متيسو *ovpn.* قحلم ىلع فلملا اذه يوتحي .OpenVPN ليمع ىلع ەتيبثت متيس يذلا رقناو (*ovpn.) ليمعلا نيوكت بلاق ريدصتل* عبرملا ددح .OpenVPN ليمع لبق نم ەمادختسإ .

| Export setting:                                                                                          |                           |
|----------------------------------------------------------------------------------------------------|---------------------------|
| Include client certificate:                                                                              |                           |
| Please choose the method you want to export:                                                             |                           |
| 1 Export client configuration template (.ovpn)                                                           |                           |
| Send Email Click here to configure Email settings.                                                       |                           |
| Email client configuration template (.ovpn) to recipients (multiple email addresses separated by comma): | input email address       |
| Email Subject:                                                                                           | OpenVPN Client Configurat |
| Generate                                                                                                 |                           |

ريرمتلا ىلع ةردقلا كيدل .VPN **ةكبش ةلاح < تايئاصحالاو ةلاحلا** ىلا لقتنا .14 ةوطخلا ةيليصفتلا تامولعملا نم ديزم ىلع لوصحلل لفسأل.

| $\odot$ | Getting Started       | Sustam Su           | System Summary    |          |               |                |               |           |   |
|---------|-----------------------|---------------------|-------------------|----------|---------------|----------------|---------------|-----------|---|
| 6       | Status and Statistics | System Su           | ninary            |          |               |                |               |           |   |
| _       | System Summary        | IPv4 IP             | V6                |          |               |                |               |           |   |
|         | TCP/IP Services       |                     | WAN (Copper)      |          | 1158          |                |               |           |   |
|         | Port Traffic          | IP Address:         | 210.1.100.20/24   |          |               |                |               |           |   |
|         | WAN QoS Statistics    | Default Gateway     | 210.1.100.1       |          |               |                |               |           |   |
|         | Switch QoS Statistics | DNS:                | 210.1.100.1       |          |               |                |               |           |   |
|         | Connected Devices     | Dynamic DNS:        | Disabled          |          | Disabled      |                |               |           |   |
|         | Routing Table         |                     | Release Re        | new      | (No Attached) |                |               |           |   |
|         | DHCP Bindings         |                     |                   |          |               |                |               |           |   |
|         | Mobile Network        |                     |                   |          |               |                |               |           |   |
| ſ       | VPN Status            | VPN Status          |                   |          |               |                |               |           |   |
|         | View Logs             | Type                |                   | Active   | Configured    |                | Max Supported | Connected |   |
| 쓭       | Administration        | IPSec               |                   | Disabled | 0             |                | 20            | 0         |   |
| ۰       | System Configuration  | PPTP                |                   | Disabled | 1             |                | 20            | 0         |   |
| 0       | WAN                   | OpenVPN             |                   | Enabled  | 1             |                | 20            | 0         | 3 |
| 4       | LAN                   |                     |                   |          |               |                |               |           |   |
| 8       | Routing               | Firewall Catt       | an Chatur         |          |               | Los Catilas    | Chatura       |           |   |
|         | Firewall              | Firewall Sett       | ng Status         |          |               | Log Setting    | Status        |           |   |
|         | VPN                   | SPI (Stateful Packe | t Inspection): On |          |               | Syslog Server: | Off           |           |   |
| 4       | Security              | DoS (Denial of Serv | rice): On         |          |               | Email Log:     | Off           |           |   |
| -       | QoS                   | Block WAN Reques    | t: Off            |          |               |                |               |           |   |

لوخدلا ليجست ةيفيك حرشي هنأ ثيح ،ةعجارملل مهم ةلاقملا هذه نم يلاتلا مسقلا ايتاذ ةعقوم ةداهش مادختساب.

### دادعإ دعب ايتاذ ةعقوم ةداهش مادختساب لوخدلا ليجست OpenVPN يحيضوتلا ضرعلل

ليجست ةلواحم دنع ريذحت روهظ ىرت دق ،ايتاذ ةعقوم ةداهش مادختساب لوخدلا ليجست دنع اقفو رخآ رايخ وأ "ةقث" وأ "ةعباتم" وأ "ةمدقتم تارايخ" قوف رقنلا ىلإ جاتحتس .لوخدلا ةعباتملل كب صاخلا بيولا ضرعتسمل.

ةفاضإ وأ ةعباتملا رايتخإ كنكمي .نمآ ريغ ەنأب اريذحت ىقلتت دق ةطقنلا ەذە دنع بيولا ضرعتسم بسح كلذ فلتخيس .مدقتملا وأ ءانثتسالا.

.مدقتم ىلع رقنا ،ةلاسرلا هذه رهظت .بيو حفصتمل Chrome مادختسإ مت ،لاثملا اذه يف

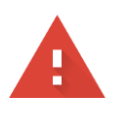

#### Your connection is not private

 Attackers might be trying to steal your information from
 .net (for example, passwords, messages, or credit cards).

 NET::ERR\_CERT\_AUTHORITY\_INVALID

Help improve Safe Browsing by sending some system information and page content to Google. Privacy policy.

ADVANCED

BACK TO SAFETY

#### (نمآ ريغ) yourwebsite.net ىل**إ ةعباتم** قوف رقنلا كيلعو ةديدج ةشاش حتف متيس

This server could not prove that it is **...net**; its security certificate is not trusted by your computer's operating system. This may be caused by a misconfiguration or an attacker intercepting your connection.

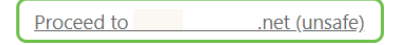

#### رقنا .بيو ضرعتسمك Firefox مادختساٍ دنع زاهجلا ريذحت ىلاٍ لوصولا ىلع لاثم يلي اميف **ةمدقتم تارايخ** ىلع.

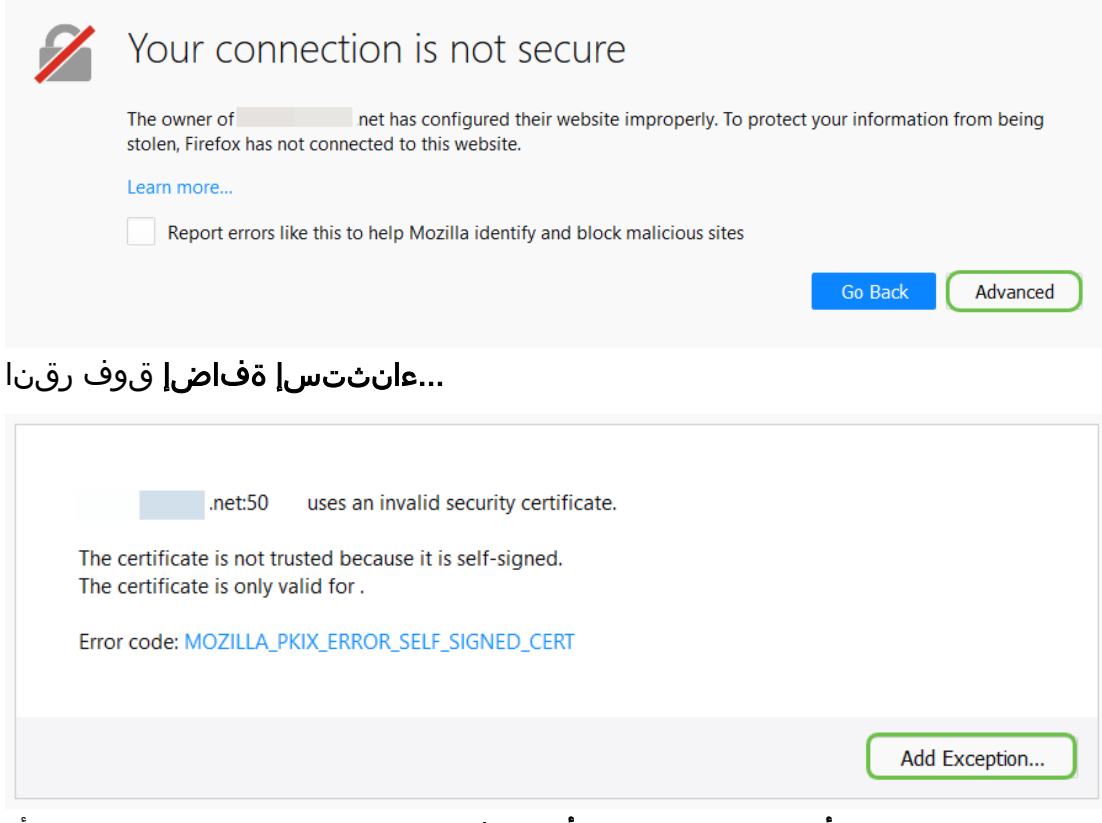

**نامألاا ءانثتسإ ديكأت** قوف رقنلاا كيلع نيعتيس ،اريخأو.

| Add Security Exception ×                                                                                                    |                         |  |  |  |  |  |  |
|----------------------------------------------------------------------------------------------------|-------------------------|--|--|--|--|--|--|
| You are about to override how Firefox identifies this site.<br>Legitimate banks, stores, and other public sites will not ask you to do this. |                         |  |  |  |  |  |  |
| Server                                                                                                    |                         |  |  |  |  |  |  |
| Location: https:// /login.html                                                                                                    | <u>G</u> et Certificate |  |  |  |  |  |  |
| Certificate Status This site attempts to identify itself with invalid information. <u>View</u> Wrong Site                                    |                         |  |  |  |  |  |  |
| The certificate belongs to a different site, which could mean that someone is trying to impersonate <b>Unknown Identity</b>                  | e this site.            |  |  |  |  |  |  |
| The certificate is not trusted because it hasn't been verified as issued by a trusted authority using a secure signature.                    |                         |  |  |  |  |  |  |
| Permanently store this exception                                                                                                    |                         |  |  |  |  |  |  |
| Confirm Security Exception                                                                                                    | on Cancel               |  |  |  |  |  |  |

ليمع لـاصتا معدل ةيرورضلا تاملعملا عيمج مادختساب نآلا هجوملا نيوكت مت ovpn، يف يەتني يذلاو ،كزاهج ىلإ لعفلاب ليمعلا نيوكت بلاق ليزنتب تمق كنأل ارظن. OpenVPN رشن تررق اذإ .<u>رتويبمكلا ىلع OpenVPN ليمع دادعا</u> مسق ىلإ لاقتنالا كنكميف يلاتا مسقلا اذه يف ةدراولا تاوطخلا عابتا كنكميف ،كتكرشل.

### RV160/RV260 ەجوم ىلع OpenVPN دادعإ

فلكي ام وهو ،ثلاث فرط نم صيخرت ىلع لوصحلا بلطتت اهنأل اديقعت رثكأ ةيلمع هذهو عيمج ىلإ ،ovpn. ب يهتني يذلا ،VPN ةكبش ليمع نيوكت بلاق لاسرا ىلإ جاتحت امك .الاومأ لثم ةددعتم تادادعإ ىلإ ءالمعلا جاتحي .مهب صاخلا زاهجلا ىلع دادعإلا مهنكمي ىتح ءالمعلا مادختسإ كوفظومو تنأ كنكمي هنأ وه ءزج لضفأ .لاصتالا نم اونكمتي ىتح هجوملا ل

ريصقتلا. كب ةصاخلا دامتعالا تانايب مادختساب مجوملا ىل لوخدلا ليجستب مق .1 ةوطخلا قملكو مساٍ لمعتسم *cisco*.

،كلذ فالخبو .اديقعت رثكأ ءيش ىلإ رورملا تاملك عيمج رييغتب ةدشب ىصوي **:ةظحالم** بابلا ةبتع ىلع لفقملا كباب ىلإ حاتفملا كرتك كلذ نوكي.

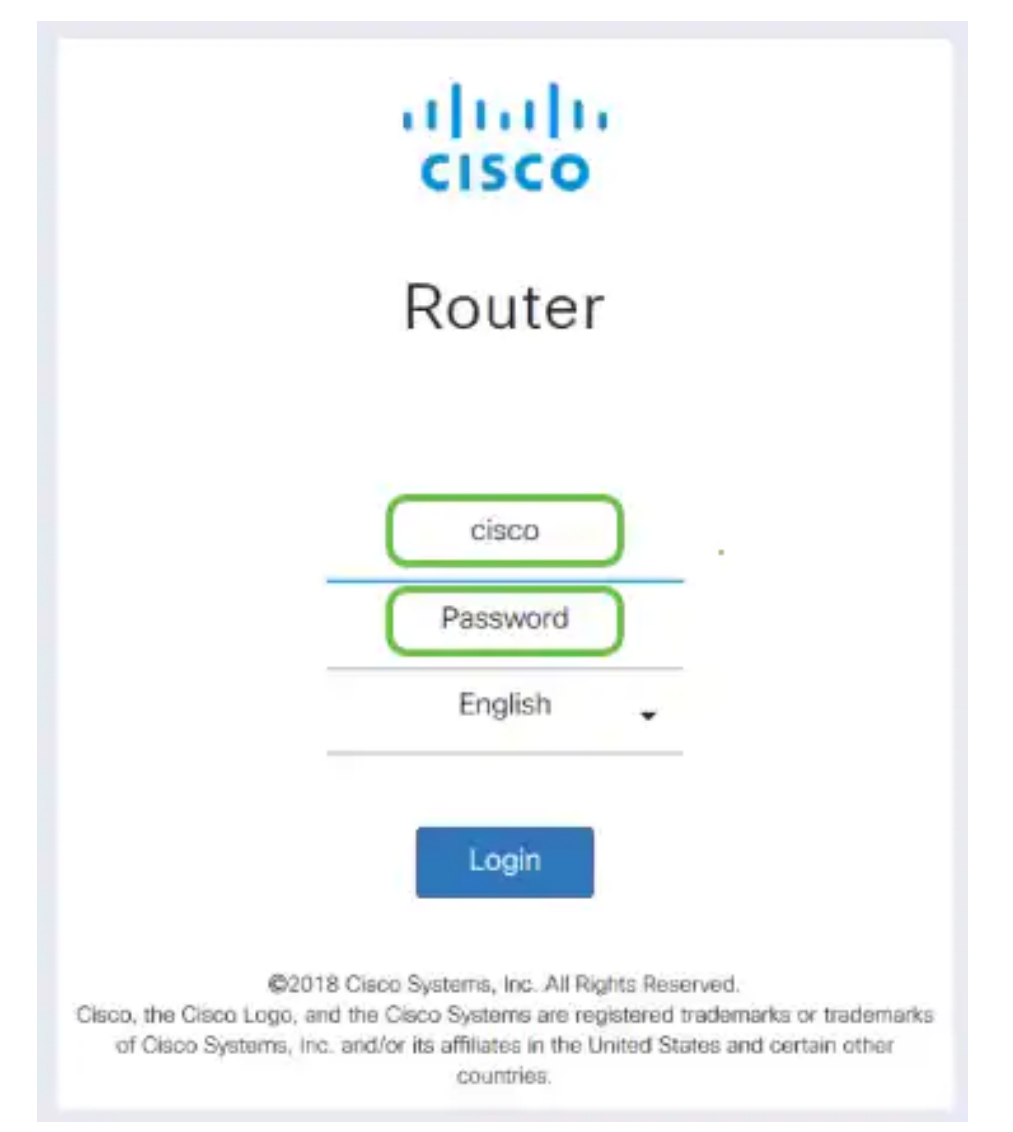

يه هذه **..ةداهش /CSR ءاشن| < ةداهش < قراد|** ىلإ لقتنا .ةداهش ىلع لوصحلا مزلي .2 ةوطخلا ةداهش بلط ءاشن| ةيفيك.

|           |                             | <b>B</b> | cisco         | RV260-PnPDemo   |                                  |                      |                      | Alert cisco(admin)                                         | English      | v 🛛 🕄       | ) ( |
|-----------|-----------------------------|----------|---------------|-----------------|----------------------------------|----------------------|----------------------|------------------------------------------------------------|--------------|-------------|-----|
| $\otimes$ | Getting Started             | Corti    | ficato        |                 |                                  |                      |                      |                                                            |              |             |     |
| ¢         | Status and Statistics       | Certi    | ncate         |                 |                                  |                      |                      |                                                            |              |             |     |
|           | Administration 1            | Corti    | ficato Tabl   | 0               |                                  |                      |                      |                                                            |              |             | ~   |
|           | File Management             | Ceru     |               | 6               |                                  |                      |                      |                                                            |              |             |     |
|           | Reboot                      |          | Index         | Certificate     | Used by                          | Туре                 | Signed By            | Duration                                                   | Details      | Action      |     |
|           |                             | 0        | 1             | Default         | -                                | Local<br>Certificate | -                    | From 2018-Sep-17,<br>00:00:00 To 2048-Sep-<br>09, 00:00:00 | -            | <b>土</b>    |     |
|           | Configuration<br>Management | 0        | 2             | CertT           |                                  | CA<br>Certificate    | Self-Signed          | From 2018-Apr-04,<br>00:00:00 To 2023-Apr-<br>04, 00:00:00 |              | 1           |     |
| *         | System Configuration<br>WAN | ٥        | 3             | CertImport      | NETCONF<br>WebServer<br>RESTCONF | Local<br>Certificate | CiscoTest-<br>DC1-CA | From 2018-Aug-03,<br>00:00:00 To 2020-Aug-<br>02, 00:00:00 |              | 1 🛍         |     |
|           | LAN                         | 0        | 4             | AnthonyRouterIm | -                                | Local<br>Certificate | CiscoTest-<br>DC1-CA | From 2018-Sep-18,<br>00:00:00 To 2020-Sep-                 | -            | 1           |     |
| 3)<br>    | Routing                     |          |               | 3               |                                  |                      |                      | 17, 00:00:00                                               |              |             |     |
| Ð         | VPN                         | Impor    | t Certificate | Generate CSI    | R/Certificate                    | Show bu              | ilt-in 3rd party C   | A Certificates Selec                                       | t as Primary | Certificate |     |

ىلع روثعلا نكمي .*CA ةداەش لبق نم ةعقوم ةداەش* ىلع لوصحلل بلط ميدقت .3 ةوطخلا **ةداەشلا < ةرادإلا** ىلإ لاقتنالاب كلذ.

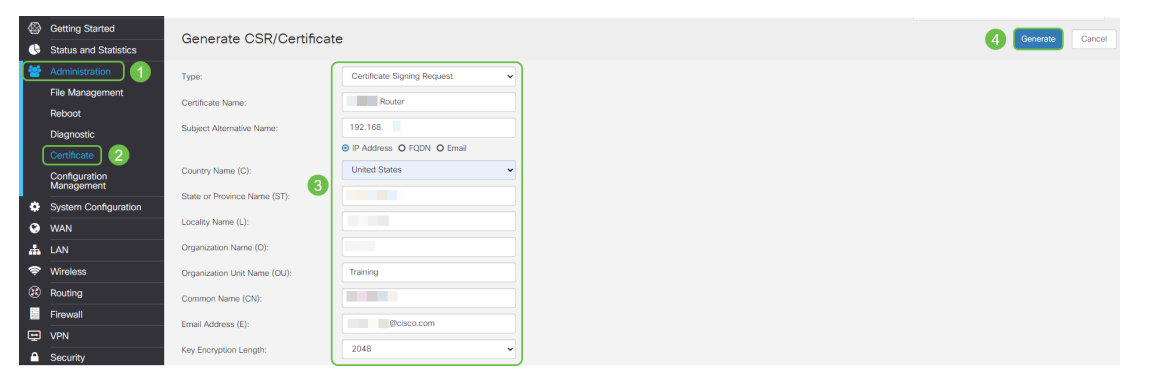

- ةلدسنملا ةمئاقلا نم *ةداەشلا عيقوت بلط* ددح •
- ةداەش مسا لخدأ •
- لا الجمل الجمل الما وأ (FQDN) لماكلاب لهؤمل الجمل مسا وأ IP ناونع لخدأ اعويش رثكأل ارايخل وه IP ناونع.
- كدلب لخدأ •

PC O USB

C

- كب ةصاخلا ةلاحلا لاخدا •
- كتنيدم ةداع ،ةيلحملا كتقطنم مسا لخدأ •
- كتسسؤم مسا لخدأ •
- كب ةصاخلا ةيميظنتلا ةدحولا مسا لاخدا •
- ينورتكلإلا كديرب ناونع لخدأ •
- 2048 ب ىصوي ،حاتڧملا ريڧشت لوط لاخدإ •

نيميلا ىلعأ نم **ءاشنإ** رزلا قوف رقنا

.ءارجإلا تحت ىلعأل مەسلا قوف رقنلا قېرط نع ەريدصتل رايخلا اذە ددح .4 ةوطخلا

| <b>6</b> | Getting Started             |                           |                        |                      |                       |                      |                                                        |         |          |
|----------|-----------------------------|---------------------------|------------------------|----------------------|-----------------------|----------------------|--------------------------------------------------------|---------|----------|
|          | Status and Statistics       | ertific                   | ate                    |                      |                       |                      |                                                        |         |          |
|          | Administration              |                           |                        |                      |                       |                      |                                                        |         |          |
|          | File Management             | Certificat                | e Table                |                      |                       |                      |                                                        |         |          |
|          | Reboot                      | Inc                       | lex Certificate        | Used by              | Туре                  | Signed By            | Duration                                               | Details | Action   |
|          | Diagnostic                  | <b>O</b> 1                | Default                | -                    | Local Certificate     | -                    | From 2018-Sep-17, 00:00:00<br>To 2048-Sep-09, 00:00:00 |         | 1        |
|          | Certificate                 | 0 2                       | CertTest_CA            | -                    | CA Certificate        | Self-Signed          | From 2018-Apr-04, 00:00:00<br>To 2023-Apr-04, 00:00:00 |         | 1 🛍      |
|          | Configuration<br>Management | <sup>0</sup> <sup>3</sup> | CertImport             | NETCONF<br>WebServer | Local Certificate     | CiscoTest-DC1-<br>CA | From 2018-Aug-03, 00:00:00<br>To 2020-Aug-02, 00:00:00 |         | 1 💼      |
| •<br>•   | System Configuration WAN    | 0 4                       | AnthonyRouterImpor     | t -                  | Local Certificate     | CiscoTest-DC1-<br>CA | From 2018-Sep-18, 00:00:00<br>To 2020-Sep-17, 00:00:00 | =       | <b>1</b> |
| *        | LAN                         |                           |                        |                      |                       |                      |                                                        |         |          |
|          | Routing                     |                           |                        |                      |                       |                      |                                                        | _       |          |
|          | Firewall                    | Import Ce                 | rtificate Generate CSR | /Certificate         | Show built-in 3rd par | ty CA Certificates   | Select as Primary Certificat                           | e       |          |
|          |                             |                           |                        |                      |                       |                      |                                                        |         |          |
| ;U<br>E  | ظتس .5 ةوطخ<br>xport Certif | ہ رہ<br>ica               | نشاشلا ەذ<br>te        | طقط .ذ               | . <b>صي</b> ةق        | رد.                  |                                                        |         | ×        |

العبير ( Export ) Cancel قوف رقناو .ةلدسنملا ةمئاقلا نم (يضارتفالا) Notepad و مادختساب حتف ددح .6 ةوطخلا

| Opening AnthonyRout             | er.pem                                    | 1 |
|---------------------------------|-------------------------------------------|---|
| You have chosen to o            | pen:                                      |   |
| AnthonyRouter                   | pem                                       |   |
| which is: PEM fi<br>from: blob: | le (1.2 KB)                               |   |
| What should Firefox             | do with this file?                        |   |
| Open with                       | Notepad (default) ~                       |   |
| ◯ <u>S</u> ave File             |                                           |   |
| Do this autom                   | atically for files like this from now on. |   |
|                                 | OK Cancel                                 |   |
| حتف متيس .7 ةوطخلا              | XML. فلم                                  |   |
| AnthonyRouter.pem - Notepad     | - 0                                       | × |
| BEGIN CERTIFICATE REQUEST       |                                           |   |

حضوم وه امك ةدح ىلع لك امه ةياهنلا ةداهش بلطو ءدبلا ةداهش بلط نأ نم دكأت **:ةظحالم** ەالعأ.

ةلدسنملا ةمئاقلا نم **خسن** ددجو **ريرحت** قوف رقنا ةشاشلا ىلعأ يف .8 ةوطخلا.

| <u> </u>     | inthonyRouter.pem | <ul> <li>Notepad</li> </ul> |                  |
|--------------|-------------------|-----------------------------|------------------|
| File         | Edit F 1at Vie    | ew Help                     |                  |
|              | Undo              | Ctrl+Z                      | JEST             |
| MIII<br>CwwJ | Cut               | Ctrl+X                      | MDkFu            |
| CgKC         | Copy 2            | Ctrl+C                      | Xo/6v            |
| az85         | Päste             | Ctrl+V                      | AVLOC            |
| +yte<br>+8r4 | Delete            | Del                         | 1+29]F<br>AsGA1U |
| MA80         | Find              | Ctrl+F                      | /JKoZI           |
| +280         | Find Next         | F3                          | PhlGye           |
| 1201         | Replace           | Ctrl+H                      | 5T               |
|              | Go To             | Ctrl+G                      |                  |
|              | Select All        | Ctrl+A                      |                  |
|              | Time/Date         | F5                          |                  |

فلم قصل ىلإ جاتحتس .ةداەشلا بلط ميدقتل ەب قوثوم ةيجراخ ةەج عقوم رتخأ .9 ةوطخلا ببلطلا نم ءزجك خوسنملا XML

كلذ نم الدب كلذ مادختسإ كنكمي ةكبشلا ىلع يلخاد تاداەش مداخ كيدل ناك اذ**إ :ةظحالم**، عئاش ريغ اذه نأ نم مغرلا ىلع.

#### Submit a Certificate Request or Renewal Request

To submit a saved request to the CA, paste a base-64-encoded CMC Saved Request box.

| Saved Request:                                                                |                                                                                                    |   |
|-------------------------------------------------------------------------------|----------------------------------------------------------------------------------------------------|---|
| Base-64-encoded<br>certificate request<br>(CMC or<br>PKCS #10 or<br>PKCS #7): | TZOTKHXBcMTWpChljPFyALeNH811Yo95aBO2WX2e<br>cUNT4jU2YNysV7XkREz7oY1PF5TZW9KzzAIoZW8a<br>3gO6M2M-<br>END CERTIFICATE REQUEST | ~ |
| Certificate Temp                                                              | late:                                                                                                    |   |
|                                                                               | Web Server                                                                                                    |   |
| Additional Attrib                                                             | utes:                                                                                                    |   |
| Attributes:                                                                   |                                                                                                    |   |
|                                                                               | Submit >                                                                                                    |   |

*ليزنتلا ةداەش* رايتخإ كنكمي ،ةحصلا نم ققحتلا درجمب .10 ةوطخلا.

#### Certificate Issued

The certificate you requested was issued to you.

| O DER encoded                                    | or         | Base 64 encoded |  |
|--------------------------------------------------|------------|-----------------|--|
| Download certification<br>Download certification | ate<br>ate | chain           |  |

قفاوم قوف رقناو *فلملا ظفحل* رايتخالاا رز قوف رقنا .11 ةوطخلا.

| I DEPUTER COMPANY CLERK TRUCK CO |     |
|----------------------------------|-----|
| WINELING WINELING CHEFT CHEMIN   | DD. |

| which is: ovpr     | File (5.3 KB)           |                |       |  |
|--------------------|-------------------------|----------------|-------|--|
| from: blob:        |                         |                |       |  |
| /hat should Firefo | x do with this file?    |                |       |  |
| O Open with        | Browse                  |                |       |  |
| ave File           |                         |                |       |  |
| Do this auto       | matically for files lik | e this from no | w on. |  |
|                    |                         |                |       |  |

**مەس** ةنوقيأ ىلع رقناو صيخرتلا كلذل رايخلا رز ددح ،اەظفح متي نأ درجمب .12 ةوطخلا ل**فسأل** 

| Import Certificate                                            | Generate CSR/Certificate | Show Built-in 3rd-Party CA Certific | cates |
|---------------------------------------------------------------|--------------------------|-------------------------------------|-------|
| متيس .13 ةوطخل                                                | حت .ةشاشلا ەذە حتف م     | <b>ضارعتسإ</b> ديد                  |       |
| Import Signed                                                 | -Certificate             |                                     | ×     |
| Type: Loc<br>Certificate Name:                                | al Certificate           |                                     |       |
| <ul> <li>Upload Certificat</li> <li>Import from PC</li> </ul> | te file                  |                                     |       |
| Browse No<br>O Import from USB                                | file is selected         | D                                   |       |
| Browse No                                                     | file is selected         |                                     |       |
|                                                               |                          | Upload                              | ancel |

.**حتف** رقناو ةداەشلا فلم رتخأ .14 ةوطخلا

| <ul> <li>← → · ↑ ■ &gt; This PC &gt; Desktop</li> <li>Organize ▼ New folder</li> <li>■ Desktop</li> <li>Pole Position</li> <li>&gt; ● OneDrive</li> <li>■ This PC</li> <li>&gt; ■ Desktop</li> <li>&gt; ■ Desktop</li> <li>&gt; NetSpot</li> </ul>                                                                                                    | ✓ C<br>Date modified<br>8/27/2018 12:09 PM | Search Desktop       | ··· •    | ۹<br>• |
|----------------------------------------------------------------------------------------------------|--------------------------------------------|----------------------|----------|--------|
| Organize        New folder         Desktop       Name         Pole Position       Image: Construct of the system of the system of                                                                                                    | Date modified<br>8/27/2018 12:09 PM        | B                    | -        | -      |
| Desktop     Pole Position     Solution     Solution     Solution     Desktop     Desktop     Desk | Date modified<br>8/27/2018 12:09 PIM       | Type                 |          | 0      |
| Pole Position     Image: export-7e49e72b-80c8-4d2c-9a83-7448f6       > Image: OneDrive     Image: GNS3       > Image: OneDrive     Image: GNS3       > Image:                                                                                                    | 8/27/2018 12:09 PM                         |                      | Size     | 1      |
| GNS3     GNS3     GNS3     GNS3     GNS4     Desktop     Desktop     Documents     SNetSpot                                                                                                    |                                            | Microsoft Excel C    | 16 KB    |        |
| CneDrive     insurance.txt     Insi PC     imsurance.txt     imsurance.txt      | 10/31/2017 9:01 AM                         | Shortcut             | 2 KB     |        |
| This PC     messages2.bt     Desktop     Documents     Pocuments                                                                                                    | 8/24/2018 12:28 PM                         | Text Document        | 1 KB     |        |
| Desktop     Decuments     Decuments                                                                                                    | 9/6/2018 11:51 AM                          | Text Document        | 209 KB   |        |
| > Pocuments S NetSpot                                                                                                    | 9/6/2018 11:56 AM                          | Text Document        | 225 KB   |        |
|                                                                                                    | 3/30/2017 2:53 PM                          | Application Refere   | 1 KB     |        |
| Router and Wireless Topics-RMHadsx                                                                                                    | 9/11/2018 3:48 PM                          | Microsoft Excel W    | 15 KB    |        |
| SolarWinds-TFTP-Server.zip                                                                                                    | 8/31/2018 3:03 PM                          | Compressed (zipp     | 1,416 KB |        |
| > Music<br>Switch_Tesla-Tombaugh-Option82-MRv                                                                                                    | 8/29/2018 1:36 PM                          | Microsoft PowerP     | 1,891 KB | - 1    |
| > E Pictures 🏠 Títpd32                                                                                                    | 8/31/2018 3:01 PM                          | Shortcut             | 2 KB     | - 1    |
| > 💽 Videos 🏠 Tłtpd64                                                                                                    | 9/10/2018 8:28 AM                          | Shortcut             | 2 KB     |        |
| > 🏥 OS (C:) 🔅 WhatsApp                                                                                                    | 8/31/2017 8:48 AM                          | Shortcut             | 3 KB     |        |
| AnthonyRouter.cer                                                                                                    | 9/18/2018 2:01 PM                          | Security Certificate | 3 KB     |        |
| File name:                                                                                                    |                                            | ✓ All Files (*.*)    |          | ~      |
|                                                                                                    |                                            |                      |          |        |

لي المحت المحت المحت المحت المحت المحت المحت المحت المحت المحت المحت المحت المحت المحت المحت المحت .

| Import Signed-Certificate                                   | ж      |
|-------------------------------------------------------------|--------|
| Type: Local Certificate                                     |        |
| Certificate Name: AnthonyRouterImport                       |        |
| Upload Certificate file                                     |        |
| Import from PC                                              |        |
| Browse AnthonyRouter.cer                                    |        |
| O Import from USB                                           |        |
| Browse No file is selected                                  |        |
| Upload                                                      | Cancel |
| ب رقناو .حاجنب ةداەشلا داريتساب اراطخإ ىقلتت فوس .16 ةوطخلا | OK قوف |
| Information                                                 | ж      |
| Import certificate successfully!                            |        |
|                                                             | ок     |

.ةداەشلا ليمحت مت .**ةداەشلا < ةرادإلا** ىلإ لقتنا .17 ةوطخلا

#### يلحم صيخرت مداخ مادختسإ مت ،لاثملا اذه يف **:ةظحالم**

|   |                             | 0    | -1 1-1 1-<br>CISCO | RV260-PnPDemo                |                      |                        |                      | cisco(admin)                                           | English | 0      | 0 | œ |
|---|-----------------------------|------|--------------------|------------------------------|----------------------|------------------------|----------------------|--------------------------------------------------------|---------|--------|---|---|
|   | Getting Started             | Car  | ificate            |                              |                      |                        |                      |                                                        |         |        |   |   |
| 6 | Status and Statistics       | Cen  | uncate             |                              |                      |                        |                      |                                                        |         |        |   |   |
| ۲ | Administration              | Cert | tificate Tab       | ie .                         |                      |                        |                      |                                                        |         |        |   | ^ |
|   | File Management             |      |                    |                              |                      |                        |                      |                                                        |         |        |   |   |
|   | Reboot                      |      | Index              | Certificate                  | Used by              | Туре                   | Signed By            | Duration                                               | Details | Action |   | _ |
|   | Diagnostic                  | 0    | 1                  | Default                      | -                    | Local Certificate      |                      | From 2018-Sep-17, 00:00:00<br>To 2048-Sep-09, 00:00:00 |         | 1      |   |   |
|   | Certificate 2               | 0    | 2                  | CertTest_CA                  | -                    | CA Certificate         | Self-Signed          | From 2018-Apr-04, 00:00:00<br>To 2023-Apr-04, 00:00:00 |         | *      | 8 |   |
|   | Configuration<br>Management | •    | 3                  | Certimport                   | NETCONF<br>WebServer | Local Certificate      | CiscoTest-DC1-<br>CA | From 2018-Aug-03, 00:00:00<br>To 2020-Aug-02, 00:00:00 | •       | *      | 8 |   |
| ٠ | System Configuration        | G    |                    | Authors Doubedouroot         |                      | Local Carthorn         | Care Test OCL        | From 2018-Sep-18, 00:00:00                             |         | •      | _ | 1 |
| 0 | WAN                         | Ľ    |                    | And a possible approximation | -                    | Local Certificate      | d)                   | To 2020-Sep-17, 00:00:00                               | 6.3     | -      | _ | ) |
| 4 | LAN                         |      |                    |                              |                      |                        |                      |                                                        |         |        |   |   |
|   | Routing                     | Impo | et Certificar      | e Generate CSR/6             | Certificate          | Show built-in 3rd part | y CA Certificates    | Select as Primary Certificat                           |         |        |   |   |
|   | Firewall                    | _    |                    |                              |                      |                        |                      |                                                        |         |        |   |   |

يلي ام لمكأ .OpenVPN ةحفص حتف متي .VPN > OpenVPN ىلإ لقتنا .18 ةوطخلا كتامولعمب.

|       |                     |                        | NW-RV260                                                          |                    | cisco(admin           | ) English v | 0 6 | a (a   |
|-------|---------------------|------------------------|-------------------------------------------------------------------|--------------------|-----------------------|-------------|-----|--------|
| 🌣 Sy  | ystem Configuration | Cisco (V200            | 5W 1(V200                                                         |                    | cisco(liumin          | ) English   |     |        |
| 😵 W/  | /AN                 | OpenVPN                |                                                                   |                    |                       | 5 Apply     |     | Cancel |
| 📥 LA  |                     | opontri                |                                                                   |                    |                       |             |     |        |
| 🛜 Wi  | /ireless            | Enable: 3              | 2                                                                 |                    |                       |             |     |        |
| 🛞 Ro  | outing              | Interface:             | All                                                               | ~                  |                       |             |     |        |
| 📰 Fir | rewall              | CA Certificate:        | A_Trust_nQual_03                                                  | ~                  |                       |             |     |        |
| 🖵 VP  | PN 1                | Server Certificate:    |                                                                   | ~                  |                       |             |     |        |
| VP    | PN Setup Wizard     |                        | Decement Only                                                     |                    |                       |             |     |        |
| ► IP  | PSec VPN            | Client Authentication: | Password Only                                                     | <u> </u>           |                       |             |     |        |
| Op    | penVPN 2            | Client Address Pool:   | 10.1.4.0                                                          | Netmask:           | 255.255.255.0         |             |     |        |
| PP    | PTP Server          | Protocol:              | UDP                                                               | ✓ Port:            | 1194                  |             |     |        |
| GF    | RE Tunnel           | Encryption:            | AES-256                                                           | ~                  |                       |             |     |        |
| VP    | PN Passthrough      | Tunnel Mode:           | O Full Tunnel, routing all client traffic throug                  | gh VPN             |                       |             |     |        |
| Re    | esource Allocation  |                        | <ul> <li>Split Tunnel, routing client traffic destined</li> </ul> | d to the following | g subnets through VPN |             |     |        |

- ەذە يف .رورملا ةكرح يف اەب حامسلا متيس يتلا ةەجاولا ددح .*نيكمتلا* عبرم ددح (CA) قيدصت عجرم ةداەش ددحو ،(WAN) ةعساو ةقطنم ةكبش ةلاحلا
- ةلدسنملا ةمئاقلا نم *CA ةداەش* ددح •
- ةلدسنملا ةمئاقلا نم اهليزنتب تمق *يتلا مداخلا ةداهش* ددح •
- ةملك تددح اذإ .ةملك عم قدصي نأ جاتحي ةملك تنأ يقتني نإ .*ليمعلا ةقداصم* ددح انامأ رثكأ رمألا اذهو .اضيأ ةداهش ليمعلا ىدل نوكي نأ بجيف ،ةداهشلا + رورملا ىلإ نوجاتحيس ثيح (VPN) ةيرهاظلا ةصاخلا ةكبشلا ةفلكت ىلإ فيضي هنكلو لصفنم قدصم عجرم ءارش.
- متي ال ةكبشلل ةيعرف ةكبش ىلع IP ناونع رتخأ .*ءالمعلا نيوانع عمجت* لخدأ رتخاو ةزوجحملا تاقاطنلا جراخ ديدحتب موقت .ةكرشلا يف رخآ ناكم يأ يف اهمادختسإ رخآ ناكم يأ يف مدختسم ريغ قاطن.
- ىصوي ال .ليمعلا ەسفن وە ريفشتلا نأ نم دكأت .*ريفشتلا* جذومن رتخأ .طقف ةقباسلا تارادصإلا عم قفاوتلل 3DES و DES مادختساب
- وأ VPN لا لال ل ل فن بهذي نأ رورم ةكرح نوبز لك تنأ ديري نإ *بولسأ قفن لماك* ترتخأ VPN لا ل الخ نم رمي رورم ةكرح يأ نيعي نأ طقف ديرت تنأ نإ قفن مإسقنا
- صاخلا IP ناونع سفن وأ ،اصصخم يلخاد DNS مداخ IP *DNS1* ناونع نوكي نأ نكمي وأ ،يرهاظ زامج ىلع ،(ISP) تنرتنإلا ةمدخ رفوم اهرفوي يتلا ةيضارتفالا ةباوبلاب مداخ مب قوثوم DNS مداخ.

نيوكتلا ظفحل **قيبطت** قوف رقنا.

عبرملا ددح .ليمعلا ىل ينورتكلال ديربلاب نيوكتلا اذه لاسرا كنكمي .(1 رايخ) 19 ةوطخلا ديربلل عوضوم ناونع ةفاضا .ينورتكل ديرب ناونع لخدا .*ينورتكل ديرب لاسرا* 

#### **دلي** ةقطقط .ينورتكلإلا.

| Export setting:                                                  |                                                  |                       |
|------------------------------------------------------------------|--------------------------------------------------|-----------------------|
| Include client certificate:                                      | AnthonyRouterImport                              |                       |
| Please choose the method you w                                   | rant to export:<br>template (.ovpn)              |                       |
| Send Email Click here to a                                       | configure Email settings.                        | 2                     |
| Email client configuration temp<br>(multiple email addresses sep | plate (.ovpn) to recipients<br>arated by comma): | nick@cisco.com        |
| Email Subject:                                                   |                                                  | OpenVPN Client Config |
| Generate 4                                                       |                                                  |                       |

.**ءاشنإ** قوف رقناو *(ovpn.) ليمعلا نيوكت بلاق ريدصت* ددح .(2 رايخ) .20 ةوطخلا

| Export setting:                                                                                          |                           |
|----------------------------------------------------------------------------------------------------|---------------------------|
| Include client certificate:                                                                              |                           |
| Please choose the method you want to export:                                                             |                           |
| A Export client configuration template (.ovpn)                                                           |                           |
| Send Email Click here to configure Email settings.                                                       |                           |
| Email client configuration template (.ovpn) to recipients (multiple email addresses separated by comma): | nput email address        |
| Email Subject:                                                                                           | OpenVPN Client Configurat |
| Generate                                                                                                 |                           |

.OK قوف رقناو .ةيلمعلا حاجن ىلع اديكات ىقلتت فوس .21 ةوطخلا

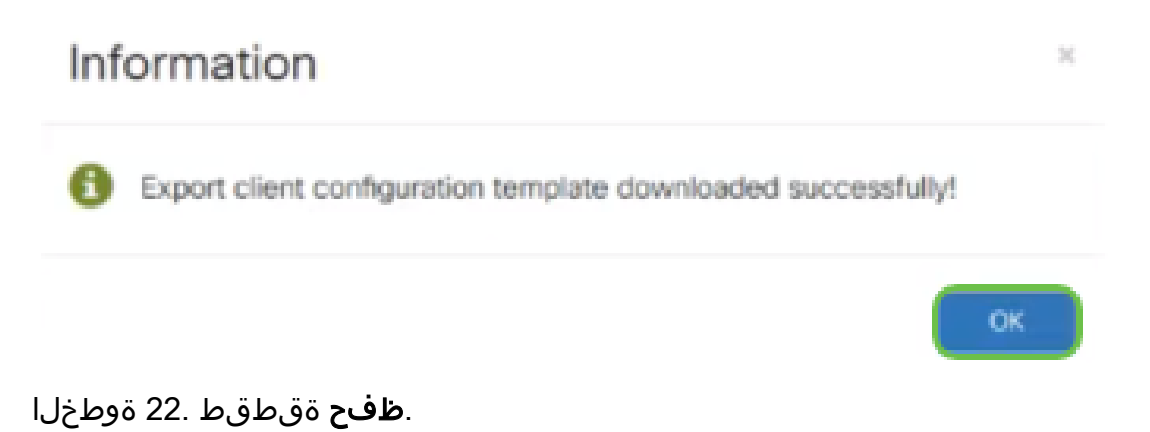

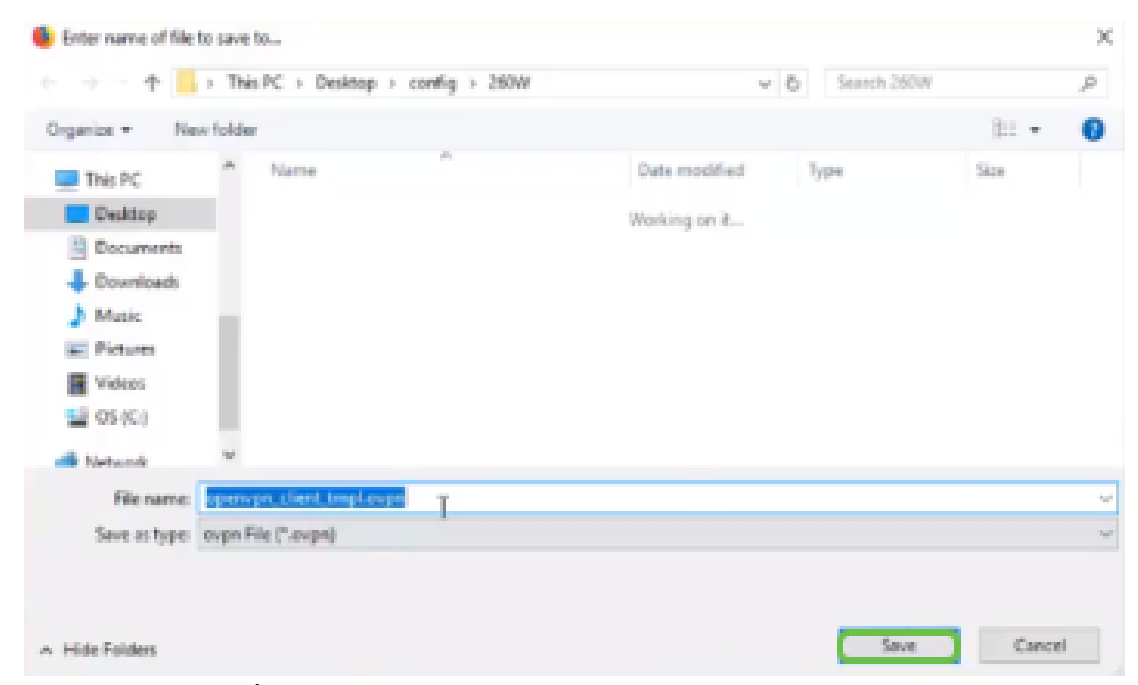

نميألا سواملا رزب رقنا. OpenVPN حتفل رقناو بتكملا حطس نيمي لفسأ يف .23 ةوطخلا *فلملا داريتسإ* قوف رقنا .ةلدسنملا ةمئاقلا حتفل.

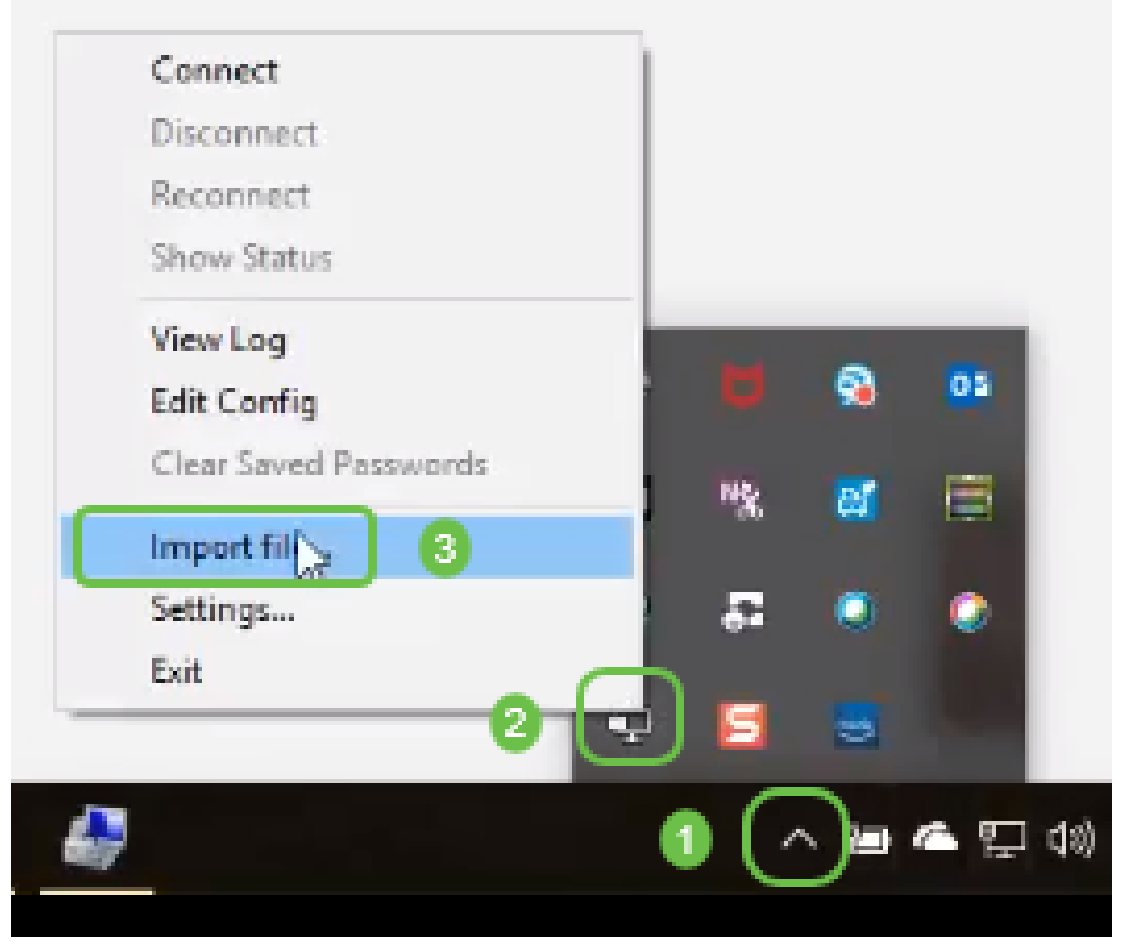

.ovpn. ب يەتني يذلا OpenVPN فلم ددح .24 ةوطخلا

| 📙   🖸 🔜 🖛   260W        |                                                      |                    |                                 |                                                       |
|-------------------------|------------------------------------------------------|--------------------|---------------------------------|-------------------------------------------------------|
| File Home Share         | View                                                 |                    |                                 |                                                       |
| Pin to Quick Copy Paste | Cut<br>Copy path<br>Paste shortcut<br>Paste shortcut | me New folder      | tem •<br>sccess •<br>Properties | Open - Select all Control Select none History Network |
| ← → < ↑ → This          | PC > OS(C:) > Users > arenli > Deskton >             | config > 260W      |                                 | 2 5 15 50                                             |
| 🕹 Downloads 🖈 ^         | Name                                                 | Date modified      | Туре                            | Size                                                  |
| 🔤 Pictures 🛷            | O openvpn_client_t_pLovpn                            | 9/11/2018 2:44 PM  | OpenVPN Config                  | 6 KB                                                  |
| 3534                    | RV260.aml                                            | 8/16/2018 8:08 AM  | XML Document                    | 117 KB                                                |
| Desktop                 | 🖻 RV260W.xml                                         | 8/15/2018 9:36 AM  | XML Document                    | 118 KB                                                |
| - marketing             | RV260W_syslog_2018-08-21_09-59-23.log                | 8/21/2018 10:59 AM | Text Document                   | 3 KB                                                  |
| Pole Position           | Tftpd32-4.62-setup.exe                               | 8/31/2018 2:50 PM  | Application                     | 543 KB                                                |
| 🛸 OneDrive<br>💻 This PC | Tftpd64-4.62-setup.exe                               | 8/31/2018 2:51 PM  | Application                     | 564 KB                                                |
| Desktop                 |                                                      |                    |                                 |                                                       |
| Documents               |                                                      |                    |                                 |                                                       |
| Downloads               |                                                      |                    |                                 |                                                       |
| Music                   |                                                      |                    |                                 |                                                       |
| Pictures                |                                                      |                    |                                 |                                                       |
| Videos                  |                                                      |                    |                                 |                                                       |
| 📲 OS (C:)               |                                                      |                    |                                 |                                                       |

.**قفاوم** ىلع رقنا مث *فلملا ظفح* رايخلا رز ىلع رقنا .25 ةوطخلا

| Opening openvpn_cli | ent_tmpl.ovpn                              | ×      |
|---------------------|--------------------------------------------|--------|
| You have chosen to  | open:                                      |        |
| O openvpn_clier     | t_tmpLovpn                                 |        |
| which is: ovpr      | File (5.3 KB)                              |        |
| from: blob:         |                                            |        |
| What should Firefor | do with this file?                         |        |
| O Open with         | Browse                                     |        |
| <b>Or ave File</b>  |                                            |        |
| Do this autor       | natically for files like this from now on. |        |
|                     |                                            | Cancel |

فلملا مسا ةياهن يف *ovpn.* كرتأ نكل ،ترتخأ اذإ فلملا مسا رييغتب مق .26 ةوطخلا. **ظفح** ةقطقط.

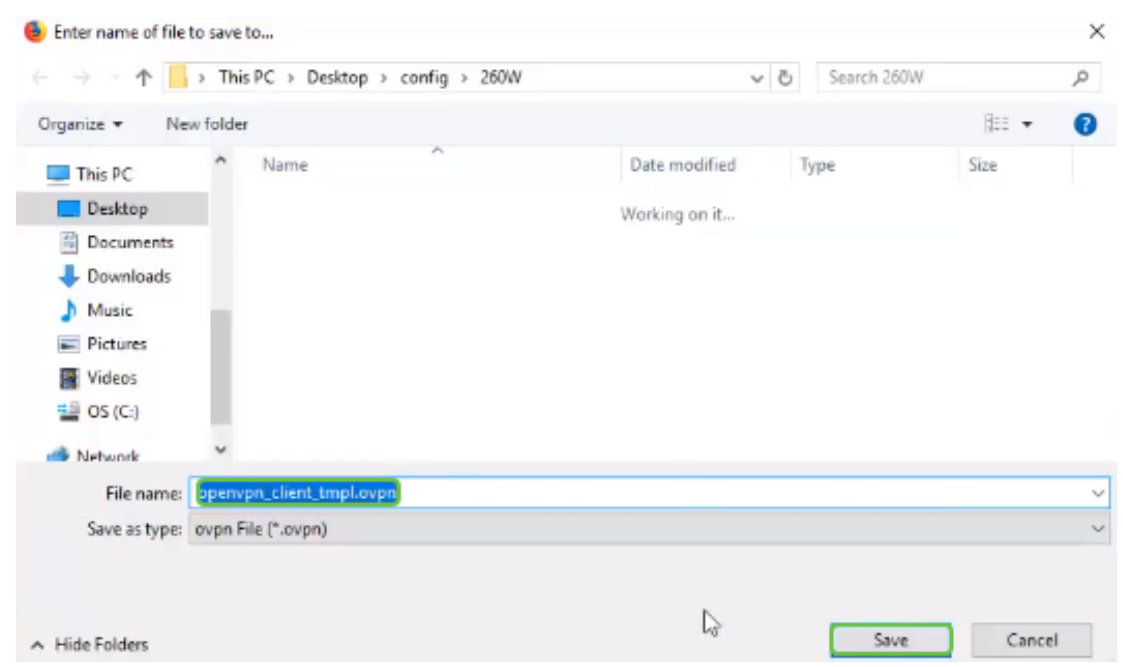

ريرمتلا ىلع ةردقلا كيدل .VPN **ةكبش ةلاح < تايئاص\_إلاو ةلاحلا** ىلا لقتنا .27 ةوطخلا ةيليصفتلا تامولعملا نم ديزم ىلع لوصحلل لفسأل.

| $\odot$                                                                        | Getting Started                                                                                                    | 0                                                                                            | 1101                                   |                                           | no ioi Noutoi 7                |                                               |                                                   |                          |   |
|--------------------------------------------------------------------------------|----------------------------------------------------------------------------------------------------|----------------------------------------------------------------------------------------------|----------------------------------------|-------------------------------------------|--------------------------------|-----------------------------------------------|---------------------------------------------------|--------------------------|---|
| 0                                                                              | Status and Statistics                                                                                                    | System Sun                                                                                   | nmary                                  |                                           |                                |                                               |                                                   |                          |   |
|                                                                                | System Summary                                                                                                    | IPv4 IPv                                                                                     | v6                                     |                                           |                                |                                               |                                                   |                          |   |
|                                                                                | TCP/IP Services                                                                                                    |                                                                                              | WAN (Conner)                           |                                           | IISB                           |                                               |                                                   |                          |   |
|                                                                                | Port Traffic                                                                                                    | IP Address:                                                                                  | 210.1.100.20/24                        |                                           |                                |                                               |                                                   |                          |   |
|                                                                                | WAN QoS Statistics                                                                                                    | Default Gateway                                                                              | 210.1.100.1                            |                                           |                                |                                               |                                                   |                          |   |
|                                                                                | Switch QoS Statistics                                                                                                    | DNS:                                                                                         | 210.1.100.1                            |                                           |                                |                                               |                                                   |                          |   |
|                                                                                | Connected Devices                                                                                                    | Dynamic DNS:                                                                                 | Disabled                               |                                           | Disabled                       |                                               |                                                   |                          |   |
|                                                                                | Routing Table                                                                                                    |                                                                                              | Release Rene                           | w                                         | (No Attached)                  |                                               |                                                   |                          |   |
|                                                                                | DHCP Bindings                                                                                                    |                                                                                              |                                        |                                           |                                |                                               |                                                   |                          |   |
|                                                                                | Mobile Network                                                                                                    |                                                                                              |                                        |                                           |                                |                                               |                                                   |                          |   |
|                                                                                |                                                                                                    |                                                                                              |                                        |                                           |                                |                                               |                                                   |                          |   |
| ſ                                                                              | VPN Status                                                                                                    | VPN Status                                                                                   |                                        |                                           |                                |                                               |                                                   |                          |   |
| Ċ                                                                              | VPN Status<br>View Logs                                                                                                    | VPN Status                                                                                   |                                        | Active                                    | Configured                     |                                               | Max Supported                                     | Connected                |   |
| `(<br>₩                                                                        | VPN Status<br>View Logs<br>Administration                                                                                    | VPN Status<br>Type<br>PSec                                                                   |                                        | Active                                    | Configured<br>0                |                                               | Max Supported                                     | Connected<br>0           |   |
| `(<br>₩<br>♥                                                                   | VPN Status<br>View Logs<br>Administration<br>System Configuration                                                            | VPN Status Type PSec PPTP                                                                    | 1                                      | Active<br>Disabled<br>Disabled            | Configured<br>0                |                                               | Max Supported                                     | Connected<br>0           | _ |
| `[<br>₩<br>•                                                                   | VPN Status<br>View Logs<br>Administration<br>System Configuration<br>WAN                                                     | VPN Status Type IPSec PPTP Open/VPN                                                          | 1                                      | Active<br>Disabled<br>Disabled            | Configured<br>0<br>1           | 1                                             | Max Supported<br>20<br>20<br>20                   | Connected<br>0<br>0      |   |
| )<br>(<br>()<br>()<br>()<br>()<br>()<br>()<br>()<br>()<br>()<br>()<br>()<br>() | VPN Status<br>View Logs<br>Administration<br>System Configuration<br>WAN<br>LAN                                              | VPN Status Type IPSec PPTP Open/VPN                                                          | 1<br>1<br>1                            | Active<br>Disabled<br>Disabled<br>Enabled | Configured<br>0<br>1<br>1      |                                               | Max Supported<br>20<br>20                         | Connected<br>0<br>0<br>0 | 3 |
| `                                                                              | VPN Status<br>Vew Logs<br>Administration<br>System Configuration<br>WAN<br>LAN<br>Routing                                    | VPN Status Type IPSec PPTP Open/VPN Eirouvall Sattii                                         | i<br>i<br>i                            | Active<br>Disabled<br>Disabled<br>Enabled | Configured<br>0<br>1<br>1      | Log Satting S                                 | Max Supported<br>20<br>20                         | Connected<br>0<br>0      | 3 |
| `                                                                              | VPN Status<br>Vew Logs<br>Administration<br>System Configuration<br>WAN<br>LAN<br>Routing<br>Firewall                        | VPN Status Type PSec PPTP OpenVPN Firewall Setting                                           | ng Status                              | Active<br>Disabled<br>Disabled<br>Enabled | Configured<br>0<br>1<br>1      | Log Setting S                                 | Max Supported<br>20<br>20<br>Status               | Connected<br>0<br>0<br>0 | 3 |
|                                                                                | VPN Status<br>Vew Logs<br>Administration<br>System Configuration<br>WAN<br>LAN<br>Routing<br>Firewall<br>VPN                 | VPN Status Type PSec PPTP OpenVPN Firewall Settin SPI (Statelul Packet                       | ng Status<br>Inspection): On           | Active<br>Disabled<br>Inabled             | Configured<br>0<br>1<br>1<br>1 | Log Setting S<br>Sysiog Server:               | Max Supported<br>20<br>20<br>Status               | Connected<br>0<br>0<br>0 | 3 |
|                                                                                | VPN Status 2<br>Vew Logs 2<br>Administration<br>System Configuration<br>WAN<br>LAN<br>Routing<br>Firewall<br>VPN<br>Security | VPN Status Type PPSc PPTP Oper/VPN Firewall Settin SPI (Stateful Packet DoS [Denial of Servi | ng Status<br>Inspection): On<br>On: On | Active<br>Disabled<br>Inabled             | Configured<br>0<br>1<br>1<br>1 | Log Setting S<br>Sysiog Server:<br>Email Log: | Max Supported<br>20<br>20<br>Status<br>Off<br>Off | Connected<br>0<br>0      | 3 |

ليمع لاصتا معدل ةيرورضلا تاملعملا عيمج مادختساب نآلا هجوملا نيوكت مت ةيصخشلا كتبرجتل.

### رتويبمكلا ىلع OpenVPN ليمع دادعإ

:يساسأ بلطتمك ةيلاتا ماهملا ذيفنت ىلإ OpenVPN ليمع لك جاتحي

- .كزاهج ىلع OpenVPN قيبطت ليزنتب مق •
- قباسلا مسقلا يف 22-19 تاوطخلا يف هلاسرا مت يذلا نيوكتلا فلم حتفا من يوكتلا فلم يهتني .هظفحو.

.Windows 10 ليغشتلا ماظنب صاخ دادعإلاا اذه **:ةظحالم** 

زمر حتفل رقناو بتكملا حطس نيمي لفسأ يف دوجوملا مەسلا زمر ىلإ لقتنا .1 ةوطخلا OpenVPN. *فلم داريتسإ* ددحو نميألا سواملا رزب رقنا.

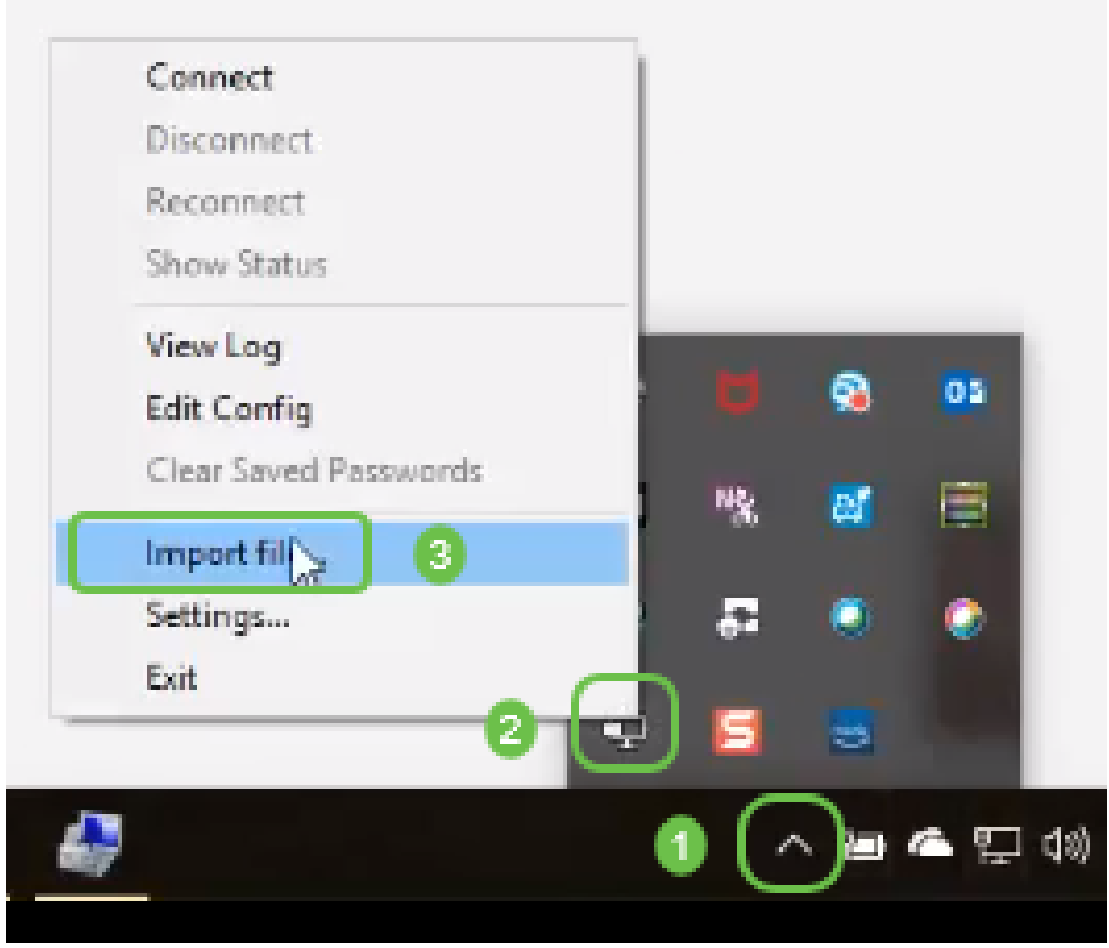

رەظيس ،ەليغشت درجمب .ايلاح لمعت ال اەنأ ىلإ ريشت ،ضيبأو ءادوس ةنوقيألاا **:ةظحالم** .ناولألاب زمرلا

ددحو نميألا سواملا رزب رقنا .OpenVPN ةنوقيأ ىلع رقنا .*ىلعأل مەسلا* ىلع رقنا .2 ةوطخلا .ةلدسنملا ةمئاقلا نم *لاصتالا* 

| Discon                                                                                                    | nect                                                                                                    |                                                                                               |                          |             |     |
|----------------------------------------------------------------------------------------------------|----------------------------------------------------------------------------------------------------|-----------------------------------------------------------------------------------------------|--------------------------|-------------|-----|
| Recon                                                                                                    | nect                                                                                                    |                                                                                               |                          |             |     |
| Show 1                                                                                                    | Status                                                                                                    | I                                                                                             |                          |             |     |
| View1                                                                                                    | 00                                                                                                    | -                                                                                             |                          |             |     |
| Edit Co                                                                                                    | onfig                                                                                                    |                                                                                               | - 😪                      | 05          | L   |
| Clear S                                                                                                    | aved Passwords                                                                                                    | 1 N2                                                                                          | P.                       |             | l   |
| Import                                                                                                    | file                                                                                                    |                                                                                               | -                        | 1224        |     |
| Setting                                                                                                    | IS                                                                                                    | 5                                                                                             | 0                        | ٢           |     |
|                                                                                                    |                                                                                                    |                                                                                               |                          |             | L   |
| Exit                                                                                                    | 2                                                                                                    | ₽<br>■<br>•                                                                                   | •<br>•                   | <b>4</b> E  |     |
| Exit                                                                                                    | 2<br>ملا ةملكو مدختسملا مس                                                                                                    | ایا (میلا)<br>(مرورد                                                                          | •                        | <b>4</b> E  | 2   |
| Exit<br>ی لخدأ .3 ةوط<br>OpenVPN Connec                                                                                                    | 2<br>مرلا ةمركو مدختسمرا مس<br>tion (openvpn_client_tmpl)                                                                                                    | الي الي الي الي الي الي الي الي الي الي                                                       | •                        | <b>4</b> Ţ  |     |
| Exit<br>کا لخداً .3 ةوط<br>OpenVPN Connec                                                                                                    | 2<br>مرل ا ةمرلكو مدختسمرل ا مس<br>tion (openvpn_client_tmpl)                                                                                                    | الی الی الی الی الی الی الی الی الی الی                                                       | ••                       | •           |     |
| Exit<br>في المحافظة<br>المحافظة<br>المحاف | 2<br>مرل ا ةمرلك و مدخت سمرل ا مس<br>tion (openvpn_client_tmpl)<br>ting<br>018 OpenVPN 2.4.6 x86_64-w64-mingw<br>018 Windows version 6.2 (Windows 8 or<br>018 Ibrary versions: OpenSSL 1.1 Oh 27<br>openvpn_client_tmpl                                                                               | 2 [SSL (OpenSSL)<br>(Thar 2018, LZO 2<br>X                                                    | -<br>10<br>-             | (PKCS11) (A | AE/ |
| Exit<br>في المن المن المن المن المن المن المن المن                                                                                                    | 2<br>مرل ا قمر لك و مدخت س مرل ا م س<br>tion (openvpn_client_tmpl)<br>ting<br>018 OpenVPN 2.4.6 x86_64-w64-mingw<br>018 Windows version 6.2 (Windows 8 or<br>018 Ibrary versions: OpenSSL 11 0h 25<br>openvpn_client_tmpl<br>Usemame: cieco                                                           | ی اور د<br>درور د<br>(1)<br>(2)<br>(2)<br>(2)<br>(2)<br>(2)<br>(2)<br>(2)<br>(2)<br>(2)<br>(2 | -<br>10                  | PKCS11] [/  | AE/ |
| Exit<br>في المنابع<br>المنابع<br>المناب<br>المنابع<br>المنابع المنابع<br>ما<br>منابع المناب<br>ما<br>ما<br>ما<br>ما<br>ما<br>ما<br>ما<br>ما<br>ما<br>ما<br>ما<br>ما<br>ما                                                                                                    | 2<br>مرل ا قمر لك و مدخت س مرل ا م س<br>tion (openvpn_client_tmpl)<br>ting<br>018 OpenVPN 2.4.6 x86_64-w64-mingw<br>018 Windows version 6.2 (Windows 8 or<br>018 Ibray versions: OpenSSL 1.1 0h. 27<br>openvpn_client_tmpl<br>Usemame: cisco<br>Paseword:                                             | ی ورد<br>(1)<br>(2)<br>(2)<br>(2)<br>(2)<br>(2)<br>(2)<br>(2)<br>(2)<br>(2)<br>(2             | -<br>1 (LZO) (LZ4)<br>10 | (PKCS11) () | AE/ |
| Exit<br>فراب<br>الخدأ . 3 قوط<br>OpenVPN Connect<br>Aurent State: Connect<br>Aug 10 13:31:20 2<br>Aug 10 13:31:20 2                                                                                                    | 2<br>مرل ا ة مرلك و مدخت س مرل ا م س<br>tion (openvpn_client_tmpl)<br>ting<br>018 OpenVPN 2.4.6 x86_64-w64-mingw<br>018 Windows version 6.2 (Windows 8 or<br>018 Ibrary versions: OpenSSL 11.0h 27<br>openvpn_client_tmpl<br>Usemame: cieco<br>Password:<br>Serve password                            | 2 [SSL (OpenSSL)<br>greater) 64bt<br>7 Mar 2018, LZO 2<br>X                                   | -                        | (PKCS11) (A | AEA |
| Exit<br>في المنابع<br>المنابع المنابع<br>المنابع المنابع<br>المنابع المنابع<br>المنابع المنابع المنابع<br>المنابع المنابع المنابع<br>المنابع المنابع المنابع المنابع<br>المنابع المنابع المنابع المنابع<br>المنابع المنابع المنابع المنابع المنابع المنابع<br>المنابع المنابع المنابع المنابع المنابع المنابع<br>المنابع المنابع المنابع المنابع المنابع المنابع المنابع المنابع<br>المنابع المنابع المنابع المنابع المنابع المنابع<br>المنابع المنابع المنابع المنابع المنابع المنابع المنابع المنابع<br>المنابع المنابع المنابع المنابع المنابع المنابع<br>المنابع المنابع المنابع المنابع المنابع المنابع المنابع المنابع<br>المنابع المنابع المنابع المنابع المنابع المنابع المنابع المنابع المنابع المنابع المنابع المنابع المنابع المنابع<br>المنابع المنابع المنابع المنابع المنابع المنابع المنابع المنابع المنابع المنابع المنابع المنابع المنابع المنابع<br>المنابع المنابع المنابع المنابع المنابع المنابع المنابع المنابع المنابع المنابع المنابع المنابع المنابع المنابع<br>المنابع المنابع المنابع المنابع المنابع المنابع المنابع المنابع المنابع المنابع المنابع المنابع المنابع المنابع<br>المنابع المنابع المنابع<br>المنابع المنابع المنابع المنابع المنابع المنابع المنابع المنابع المنابع المنابع المنابع المنابع المنابع المنابع<br>المنابع المنابع المنابع<br>المنابع المنابع المنابع المنابع المنابع المنابع المنابع المنابع المنابع المنابع المنابع المنابع المنابع المنابع المنابع المنابع المنابع المنابع المنابع المنابع المنابع المنابع المنابع المنا                                                                                                    | 2<br><i>Appli SopenVPN 2.4.6 x86_64-w64-mingw</i><br>018 OpenVPN 2.4.6 x86_64-w64-mingw<br>018 Windows version 6.2 (Windows 8 or<br>018 Ibrary versions: OpenSSL 1.1 0h 27<br>018 Ibrary versions: OpenSSL 1.1 0h 27<br>0 openvpn_client_tmpl<br>Username: cieco<br>Password:<br>Serve password<br>OK | 2 [SSL (OpenSSL<br>greater) 64bt<br>7 Mar 2018, LZO 2<br>X<br>Cancel                          | -<br>(LZO) (LZ4)<br>10   | (PKCS11) [/ | AEA |

.لجسلا تانايب ضعب عم OpenVPN لاصتا راطإلا رەظيس .4 ةوطخلا

Hide

Reconnect

Disconnect

| OpenVPN Connection (openvpn_client_tmpl)                                                                                                    |                                                                                            |                                                                                                    | ×                                                    |
|----------------------------------------------------------------------------------------------------|--------------------------------------------------------------------------------------------|----------------------------------------------------------------------------------------------------|------------------------------------------------------|
| Current State: Connecting                                                                                                    |                                                                                            |                                                                                                    |                                                      |
| Fit Aug 10 13:31:20 2018 Open/VPN 2.4.6 x86_64-w64-mingw32 [SSL (OpenSSL)] [L20]<br>Fit Aug 10 13:31:20 2018 Windows version 6.2 (Windows 8 or greater) 64bt<br>Fit Aug 10 13:31:20 2018 library versions: OpenSSL 1.1.0h 27 Mar 2018, LZO 2.10<br>Fit Aug 10 13:31:40 2018 WARNING: No server certificate verification method has been<br>Fit Aug 10 13:31:40 2018 WARNING: No server certificate verification method has been<br>Fit Aug 10 13:31:40 2018 UDP ink local: (not bound)<br>Fit Aug 10 13:31:40 2018 UDP ink local: (not bound)<br>Fit Aug 10 13:31:40 2018 UDP ink remote: (AF_INET]192.168.1.118:1194<br>Fit Aug 10 13:31:40 2018 WARNING: this configuration may cache passwords in memory<br>Fit Aug 10 13:31:40 2018 WARNING: this configuration may cache passwords in memory<br>Fit Aug 10 13:31:40 2018 [AnthonyLab] Peer Connection Initiated with [AF_INET]192.16<br>Fit Aug 10 13:31:42 2018 open_tun<br>Fit Aug 10 13:31:42 2018 TAP-Windows TUN subnet mode network/local/netmask.<br>Fit Aug 10 13:31:42 2018 Notified TAP-Windows driver to set a DHCP IP/netmask of 10<br>Fit Aug 10 13:31:42 2018 Successful ARP Flush on interface [21] (CD0193D1-8586-456<br>Fit Aug 10 13:31:42 2018 do_fconfig.tt->did_fconfig_pv6_setup=0 | enabled<br>T[192.16<br>Y use ti<br>8.1.118:<br>D1-9596<br>= 10.1.4<br>1.4.3/25<br>iB-82A6- | KCS11] (/<br>See http:<br>8.1.118:1<br>he auth-no<br>1194<br>4568-82/<br>0/10.1.4.<br>55.255.255<br>F44181AC | AEAI<br>194<br>Cac<br>46-F-<br>3/25<br>5.0 o<br>35E1 |
| <                                                                                                    |                                                                                            |                                                                                                    | >                                                    |
| Bytes in: 0 B out: 14 B OpenVPN                                                                                                    | GUI 11,                                                                                    | 10.0.0/2.4                                                                                                   | .6                                                   |
| Disconnect Reconnect                                                                                                    |                                                                                            | Hide                                                                                                    |                                                      |
|                                                                                                    |                                                                                            |                                                                                                    |                                                      |

لاصتا دوجوب ماظنلا لجس مبني نأ بجي .5 ةوطخلا.

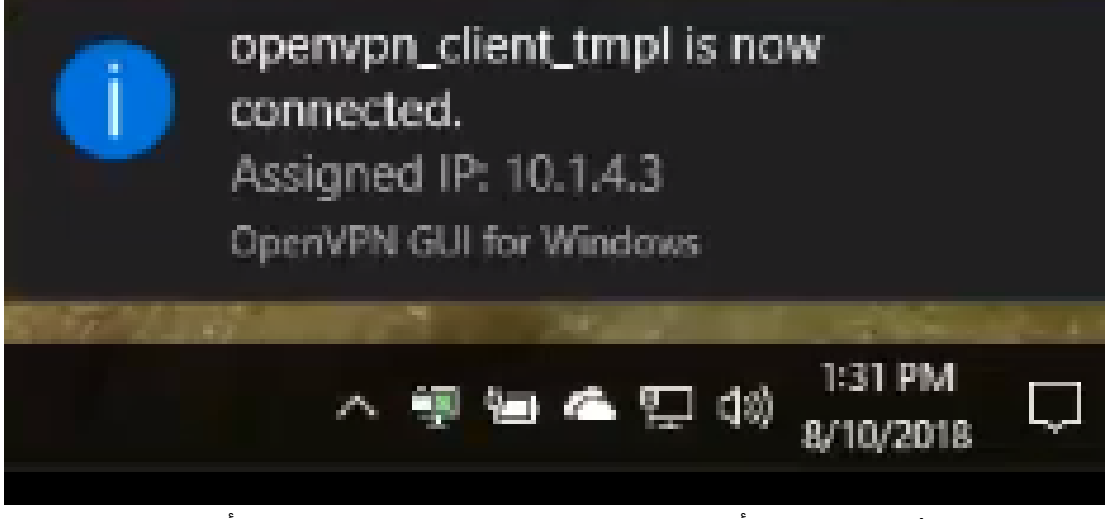

ةرداصلاو ةدراولا تامولعملا قفن ىلع نامأب ارداق VPN ةكبش ليمع نوكي نأ بجي .6 ةوطخلا تادادعإ يف ايئاقلت لاصتالا ىلإ اذه نييعت نكمي .OpenVPN لالخ نم

لقنتلا لالخ نم (VPN) ةيرهاظلا ةصاخلا ةكبشلا ةلاح ديكات لوؤسملا عيطتسي .7 ةوطخلا مجوملا ىلع **(VPN) ةيرهاظلا ةصاخلا ةكبشلا** ةلاح **- تايئاصحإلاو ةلاحلا** ىلإ.

| $\odot$  | Getting Started       | System Summary       |                   |          |               |                |               |           |   |  |
|----------|-----------------------|----------------------|-------------------|----------|---------------|----------------|---------------|-----------|---|--|
| 0        | Status and Statistics | System Su            |                   |          |               |                |               |           |   |  |
|          | System Summary        | IPv4 IP              | v6                |          |               |                |               |           |   |  |
|          | TCP/IP Services       |                      | WAN (Copper)      |          | USB           |                |               |           |   |  |
|          | Port Traffic          | IP Address:          | 210.1.100.20/24   |          |               |                |               |           |   |  |
|          | WAN QoS Statistics    | Default Gateway      | 210.1.100.1       |          |               |                |               |           |   |  |
|          | Switch QoS Statistics | DNS:                 | 210.1.100.1       |          |               |                |               |           |   |  |
|          | Connected Devices     | Dynamic DNS:         | Disabled          |          | Disabled      |                |               |           |   |  |
|          | Routing Table         |                      | Release Re        | new      | (No Attached) |                |               |           |   |  |
|          | DHCP Bindings         |                      |                   | _        |               |                |               |           |   |  |
|          | Mobile Network        |                      |                   |          |               |                |               |           |   |  |
|          | VPN Status            | VPN Status           |                   |          |               |                |               |           |   |  |
| <u> </u> | View Logs             | Туре                 |                   | Active   | 0             | onligured      | Max Supported | Connected |   |  |
| 쓭        | Administration        | IPSec                |                   | Disabled | 0             |                | 20            | 0         |   |  |
| ۰        | System Configuration  | PPTP                 |                   | Disabled | 1             |                | 20            | 0         |   |  |
| ø        | WAN                   | Oper/VPN             |                   | Enabled  | 1             |                | 20            | 0         | 3 |  |
| Ψ.       | LAN                   |                      |                   |          |               |                |               | )         | • |  |
| 3        | Routing               | Eirowall Sotti       | na Statue         |          |               | Log Setting    | Statue        |           |   |  |
|          | Firewall              | FileWall Sett        | ing Status        |          |               | Log Setting    | Status        |           |   |  |
| •        | VPN                   | SPI (Stateful Packer | t Inspection): On |          |               | Syslog Server: | Off           |           |   |  |
| ۵        | Security              | DoS (Denial of Serv  | (ce): On          |          |               | Email Log:     | Off           |           |   |  |
| т        | QoS                   | Remote Manageme      | nt: On            |          |               |                |               |           |   |  |

### رارقلا

كيدل RV260 وأ RV160 هجوملا ىلع حاجنب OpenVPN تيبثت نم نآلاا تيهتنا دق نوكت نأ بجي VPN. قكبش ليمع عقوم يفو

.OpenVPN نع ثحبلاب مقو <u>انه</u> رقنا ،OpenVPN ىلع عمتجملا تاشقانمل

عرض فيديو متعلق بهذه المقالة...

انقر هنا لعرض المحادثات التقنية الأخرى من <u>Cisco</u>

ةمجرتاا مذه لوح

تمجرت Cisco تايان تايانق تال نم قعومجم مادختساب دنتسمل اذه Cisco تمجرت ملاعل العامي عيمج يف نيم دختسمل لمعد يوتحم ميدقت لقيرشبل و امك ققيقد نوكت نل قيل قمجرت لضفاً نأ قظعالم يجرُي .قصاخل امهتغلب Cisco ياخت .فرتحم مجرتم اممدقي يتل القيفارت عال قمجرت اعم ل احل اوه يل إ أم اد عوجرل اب يصوُتو تامجرت الاذة ققد نع اهتي لوئسم Systems الما يا إ أم الا عنه يل الان الانتيام الال الانتيال الانت الما